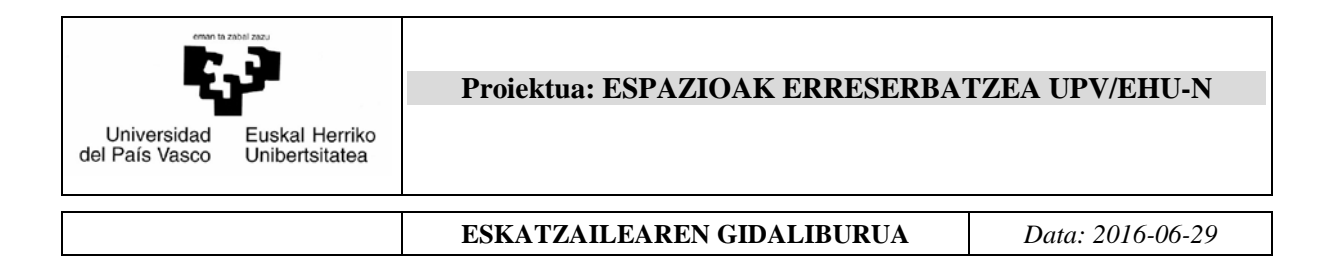

# Universidad del País Vasco Euskal Herriko Unibertsitatea

# Espazioak erreserbatzea UPV/EHUn Eskatzailearen gidaliburua

| Universidad<br>del País Vasco | lerriko<br>itatea | Proiektua: ESPAZIOAK ERRESERBA | TZEA UPV/EHU-N   |
|-------------------------------|-------------------|--------------------------------|------------------|
|                               |                   | ESKATZAILEAREN GIDALIBURUA     | Data: 2016-06-29 |

#### IKTen gerenteordetza

#### 2015eko ekaina

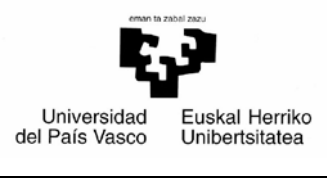

ESKATZAILEAREN GIDALIBURUA

Data: 2016-06-29

# Aurkibidea

| 1.  | SAR   | RERA                                                     | 5  |
|-----|-------|----------------------------------------------------------|----|
| 2.  | Erat  | pilera betebeharrak                                      | 6  |
| 3.  | Apli  | kazioa abian jartzea                                     | 7  |
| 4.  | Iden  | tifikazioa                                               |    |
| 4.1 | . Ka  | npoko erabiltzaileak                                     | 8  |
| 4.2 | UP    | V/EHUko erabiltzaileak                                   | 9  |
| 5.  | Pan   | tailaren zatien azalpena                                 |    |
| 6.  | Erat  | pilgarri dauden espazioen erreserba motak                |    |
| 6.1 | Era   | abilera mugatuko bilera gela bat erreserbatzea (UPV/EHUł | κο |
| lan | gilea | .k)                                                      | 16 |
| 6.  | 1.1   | Aretoa bilatzea                                          | 16 |
| 6.2 | UP    | V/EHUko langileentzako espazioen erreserba               |    |
| 6.  | 2.1   | Lokala bilatzea                                          |    |
| 6.  | 2.2   | Espazioa erreserbatzeko eskabidea betetzea               | 25 |
| 6.  | 2.3   | Ikastegiaren izapidetzea                                 |    |
| 6.3 | UP    | <br>V/EHUz kanpoko langileentzako espazioen erreserba    |    |
| 6.  | 3.1   | Lokala bilatzea                                          |    |
| 6.  | 3.2   | Espazioa erreserbatzeko eskabidea betetzea               |    |
| 6.  | 3.3   | Ikastegiaren izapidetzea                                 |    |
| 6.4 | Bio   | leokonferentzia gelen erreserba                          |    |
| 6.  | 4.1   | Eskatzaileak egin beharreko zereginak                    |    |
| 6.  | 4.2   | Baimenik EZ izatea                                       | 47 |
| ~   |       |                                                          |    |

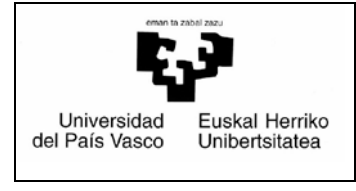

ESKATZAILEAREN GIDALIBURUA

Data: 2016-06-29

### 1. SARRERA

Aplikazio berri honen xedea da UPV/EHUko espazioak alokatzeko prozesuaren kudeaketa mekanizatzea, web orriaren bidez egin ahal izateko.

Gidaliburu honen bidez, eskaera gauzatzeko modua erraz azaltzen ahaleginduko gara.

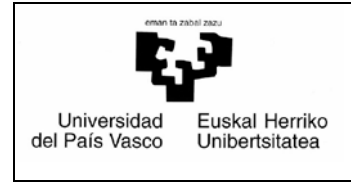

Data: 2016-06-29

### 2. Erabilera betebeharrak

Aplikazioa erabiltzeko, honako aukeretako bat beharrezkoa izango da:

- > UPV/EHUko AZPko langilea edo irakaslea eta ikertzailea izatea (langileen LDAP kontuaren bidez).
- > Aplikazio horretan izena emateko eskaera betetzea, espazioak alokatzea eskatu ahal izateko. Kasu horretan, erabiltzailearen kode bat eta sartzeko pasahitz bat jasoko da.

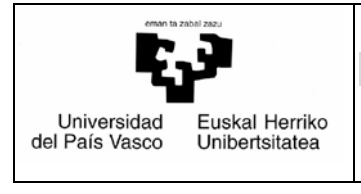

Data: 2016-06-29

# 3. Aplikazioa abian jartzea

"http://www.ehu.es/solicitudespacios"

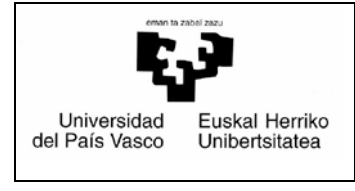

ESKATZAILEAREN GIDALIBURUA

Data: 2016-06-29

## 4. Identifikazioa

#### 4.1. Kanpoko erabiltzaileak

Honelako pantaila agertuko da. Aplikazioan lehen aldiz sartzean, behealdean agertzen diren datuak bete behar dira (NAN, izen-abizenak edo izen soziala eta helbide elektronikoa), eta "**Harpidetza egin**" botoia sakatu. Automatikoki mezu bat jasoko da adierazitako helbidean, eta mezu horretan, aplikazioan sartzeko erabiltzailea eta pasahitza jakinaraziko dira. Une horretatik aurrera, aplikazioan sartu nahi denean, "**UPV/EHUko espazio eskaeren izapideak**" botoia sakatu beharko da. Aplikazioan sartzeko gakoa ahaztuz gero, beste bat eskatu ahal izango da, behealdean agertzen diren datuak berriro beteta (NAN eta helbide elektronikoa), eta "**Pasahitz berria**" botoia sakatuta. Une horretan bertan, adierazitako helbide elektronikoan jasoko da.

|                        | Description of the local division of the local division of the loc | and Manufilled                                              |           | - 0 - 2    |
|------------------------|----------------------------------------------------------------------------------------------------|-------------------------------------------------------------|-----------|------------|
| 🗲 🕘 🥚 ttps://lgpd07    | all igu ehu es iuscripcionadifi suscripeerre, BL 🔎 🖷 🗟 Č X 😝 Gela 🛛 🌒 ehu es 🛛 🗴                                                                                                    |                                                             |           |            |
| Archivo Edición Ver Fa | Favoritos Herramientas Ayuda                                                                                                    | Х                                                           | Convertir | ▼ Seleccia |
| Castellaro             | Jennitar Statistick<br>Aufhotikar Jestistick Espazioen erreserba                                                                                                    |                                                             |           |            |
|                        | UPVEHU BARNEKO ERABILTZAILEAK (ekitaldia antolatu duen erakundea: UPVEHU)                                                                                                    |                                                             |           |            |
|                        | Baldintza hauek heleten dilutlenak harluko dira UPVEHUK antolatutako jardueratzat.                                                                                                    |                                                             |           |            |
|                        | <ul> <li>Publizitale, zabaliunde eta zuzentze ondorio guztei begira, jarduerak UPVIEHUK berak (edo bertako sail batek) definituta egon behar du jardueraren ENTITATE ANTOLATZAILE edo ANTOL<br/>Gallele incix ere ekitaldaren laguntzaile soli gisa agentu.</li> <li>Ekitaldaren Baborde Antolatzaileak presentzia esanguralsua izango du UPVIEHUko irakasle eta ikertzaileei dagokienean.</li> <li>Korgressu edo anzehio jarduen esaun, UPVIEHuk antolatzailea irakasle eta ikertzaileei dagokienean.</li> <li>Korgressu edo anzehio jarduen esaun, UPVIEHuko irakasle antolatzailea edo antolatzailea kide izateaz gainera, Baborde Antolatzailean irakasleen pre<br/>IKASTEGIKO BATZORDE AKADEMIKOAREN ALDEKO TXOSTENA BADU.</li> </ul>                                                                                                    | ATZAILE KIDE. UPVIEHU ezin<br>sentzia esanguralsua izan eta |           |            |
|                        | LDAP egiadaginekin satu behar da.                                                                                                    |                                                             |           |            |
|                        | UPI/ER/Uio espazio-eskeren izapidoak                                                                                                    |                                                             |           |            |
|                        |                                                                                                    |                                                             |           |            |
|                        | UPVIEHUZ KANPOKO ERABIL TZAILEAK (ekitaldia antolatu duen erakundea: BESTE BATZUK)                                                                                                    |                                                             |           |            |
|                        | Harphietza egitesz: UPVIEHUko espazioren bat alokatu nahi izanez gero, harphóetza egin benarko duzu, aplikaziorako santute-erabitizailea eskatzeko. Horretarako, lidazi zure N4N edo IFK<br>sozietatearen izena eta helbide elektroniko bat. Bertan jasoko dituzu, hain zuzen, lehenik eta behin sarbide-gakoak, eta gerora, zure eskaeren izapideel dagozkien jakinarazpenak.                                                                                                    | . zenbakia, izen-abizenak edo                               |           |            |
|                        | Pasahitz berria: Aplikatiora sartzeko pasahitza ahadu baduzu, sar itzazu harpidetza egitean erabilitako helbide elektronikoa. Ondoren, sakatu ezazu "pasahitz berria" aukera eta mezu elektroniko<br>zerbitzura sartzeko datu berriekin.                                                                                                    | bat jasoko duzu automatikoki,                               |           |            |
|                        | Identifikazio-zenbakia (N4W / A/Z):                                                                                                    |                                                             |           |            |
|                        | ben-abbenak edo societatearen bena:                                                                                                    |                                                             |           |            |
|                        | Helbide elektronikoa.                                                                                                    |                                                             |           |            |
|                        | Remetsi helhide elektronikoa                                                                                                    |                                                             |           |            |
|                        | Tarpidetza egin Pasable beria                                                                                                    |                                                             |           |            |
|                        | Eeleanna insaideale aailtear (Annoande Investidade Annoan antolitealeas)                                                                                                    |                                                             |           |            |
|                        | rannesen ungunena egunen, ungunesen ung (III-milia Uniteri Haruttzailean)<br>1/21 EAUm escaloestatem taadeak                                                                                                    |                                                             |           |            |
|                        |                                                                                                    |                                                             |           |            |

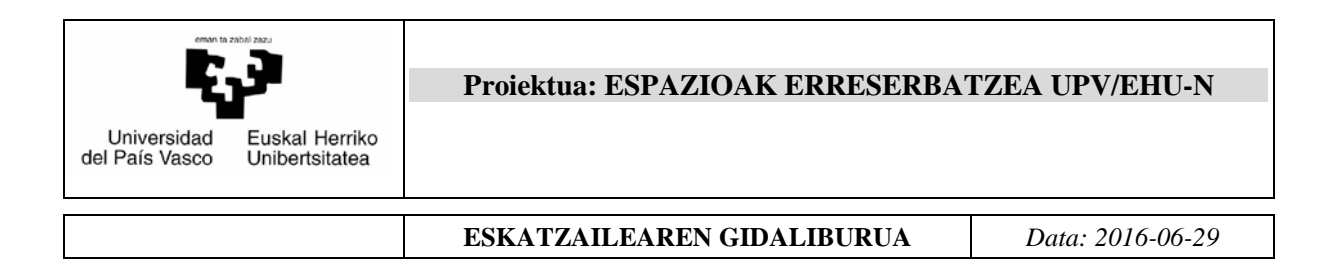

### 4.2. UPV/EHUko erabiltzaileak

Erabiltzailearen eta LDAP gakoaren bidez egiten da.

| Edición Ver Favorites Herramientas Ayude                                                |                                                                                                    |  |
|-----------------------------------------------------------------------------------------|----------------------------------------------------------------------------------------------------|--|
| Servicio Central de Accesio<br>Servicio SSO<br>UPV/EHU                                  | r Usuaria UPV/CHU Crabitzatea<br>Acceso Certificado / Ziurtagiri Sarbidea                                                                          |  |
| Auigzo d<br>udziain<br>scontee br                                                       | Access Credenciales / Pasabilz Sarbidea<br>Usurio / Brabilzales:<br>Clare / Glakos;<br><u>Boother / Satu</u> Activels to clare?/class abatu dot    |  |
| 4.                                                                                      | Usuarie actores voles / notes karpelo analitzalea<br>Usuarie / Enhitzalea:<br>Clave / Oslosa<br>Acceder (Satu Al Usual) w clavel / Giase about det |  |
| [Dolica de Aceso / Barbide Politika] [Información / Informacion] [CAU 945954400 B12] [J | pitasiones / Aplikatiosk] [Nolas / Ohanak] ,                                                                                                    |  |
|                                                                                         |                                                                                                    |  |
|                                                                                         |                                                                                                    |  |

Jarraian, aplikazioaren hasierako pantaila agertzen da.

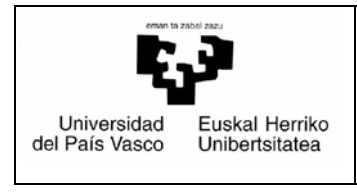

ESKATZAILEAREN GIDALIBURUA

Data: 2016-06-29

# 5. Pantailaren zatien azalpena

Pantailak honako zati hauek ditu:

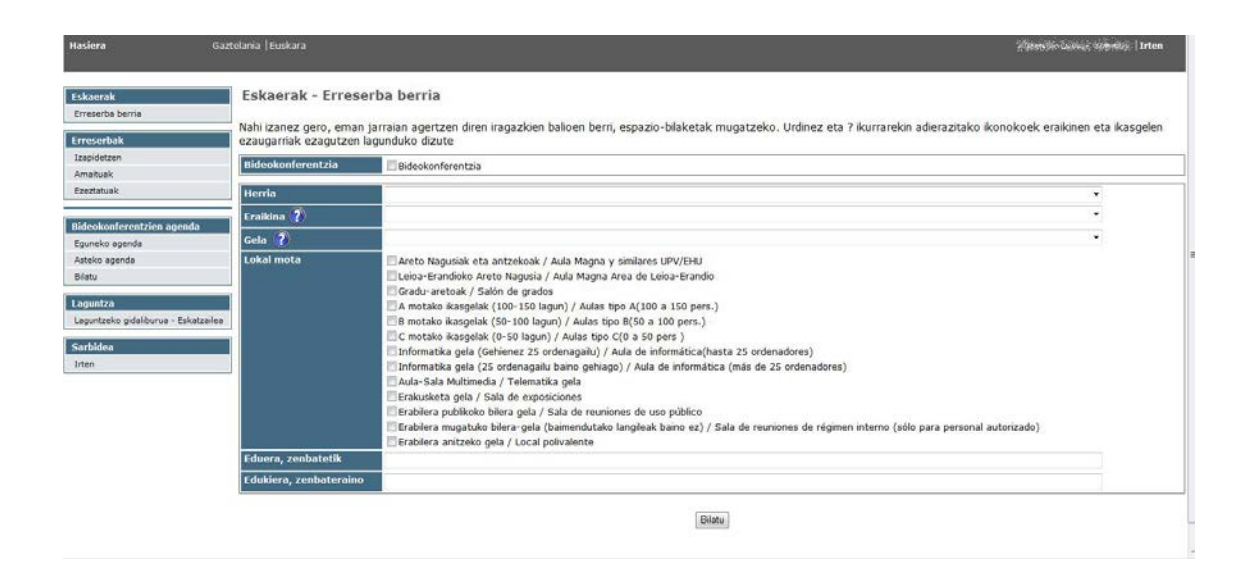

1) Goiburua. Formularioaren goialdea da:

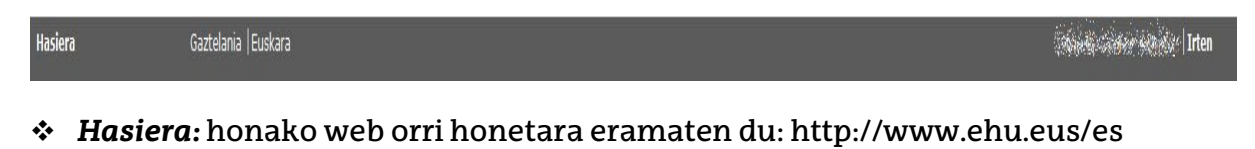

- Gaztelania | Euskara: aplikazioaren hizkuntza aldatzeko aukera ematen du.
- Konektatutako erabiltzailea: konektatutako erabiltzailearen izenabizenak agertuko dira.
- Irten: erabiltzailea deskonektatuko du, eta aplikaziotik atera.
  - 2) Eskaerak.

| Eskaerak         |  |
|------------------|--|
| Erreserba berria |  |

Espazioak bilatzeko aukera ematen du, hainbat iragazki aplikatuta.

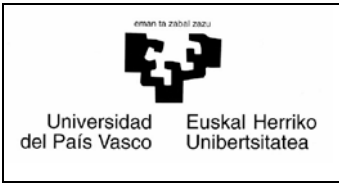

Data: 2016-06-29

#### 3) Erreserbak (Izapidetzen, Amaituak eta Ezeztatuak)

| Erreserbak  |  |
|-------------|--|
| Izapidetzen |  |
| Amaituak    |  |
| Ezeztatuak  |  |

- <u>Izapidetzen</u>
   Izapidetzen ari diren espazioen erreserba eskaera guztiak ikusi ahal izango dira.
- Amaituak

Amaituta eta ezeztatu gabe dauden espazioen erreserba eskaera guztiak ikusi ahal izango dira.

✤ <u>Ezeztatuak</u>

Eskatzaileak ezeztatutako edo arduradunek baimendu gabeko espazioen erreserba eskaera guztiak ikusi ahal izango dira.

# 4) Bideokonferentzien agenda (Eguneko agenda, Asteko agenda eta Bilatu)

| Bideokonferentzien agenda |
|---------------------------|
| Eguneko agenda            |
| Asteko agenda             |
| Bilatu                    |

Eguneko agenda

Egun bateko (hautatutakoa) bideokonferentzia areto guztien erabilgarritasuna ikus daiteke (Ezin da, Libre, Aurre erreserba, Beteta).

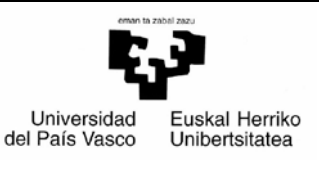

ESKATZAILEAREN GIDALIBURUA

Data: 2016-06-29

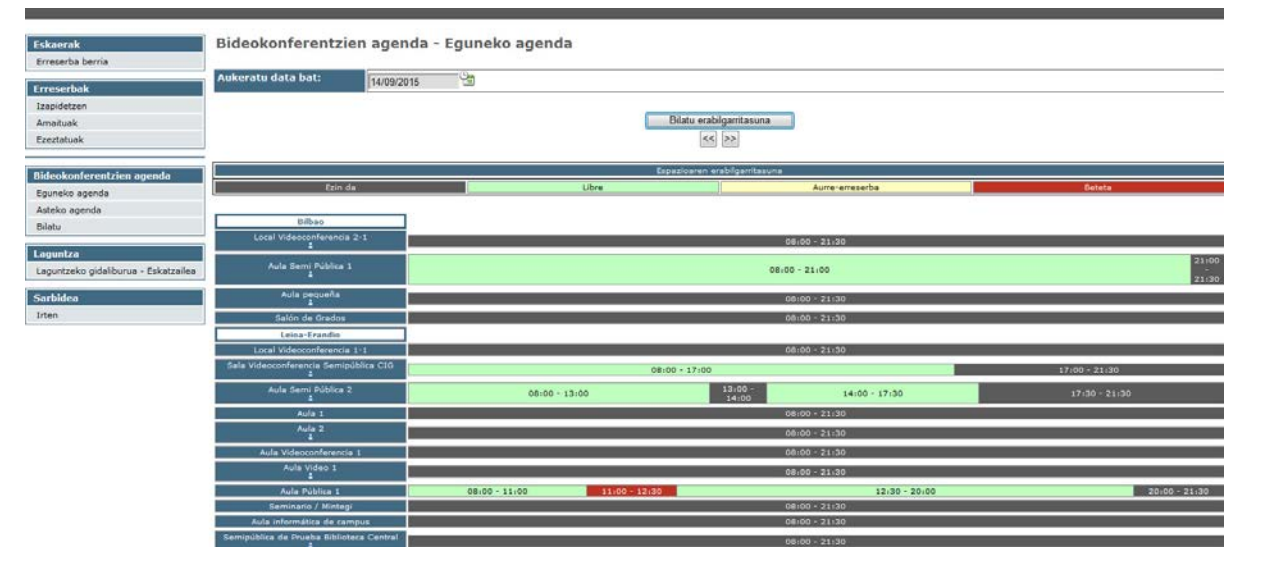

Sagua eremu gorriaren gainean jarriz gero (ordu tarte hori okupatuta dago), leiho bat agertuko da, eta tarte horretan erreserbatuta dagoen bideokonferentziaren izenburua adieraziko da.

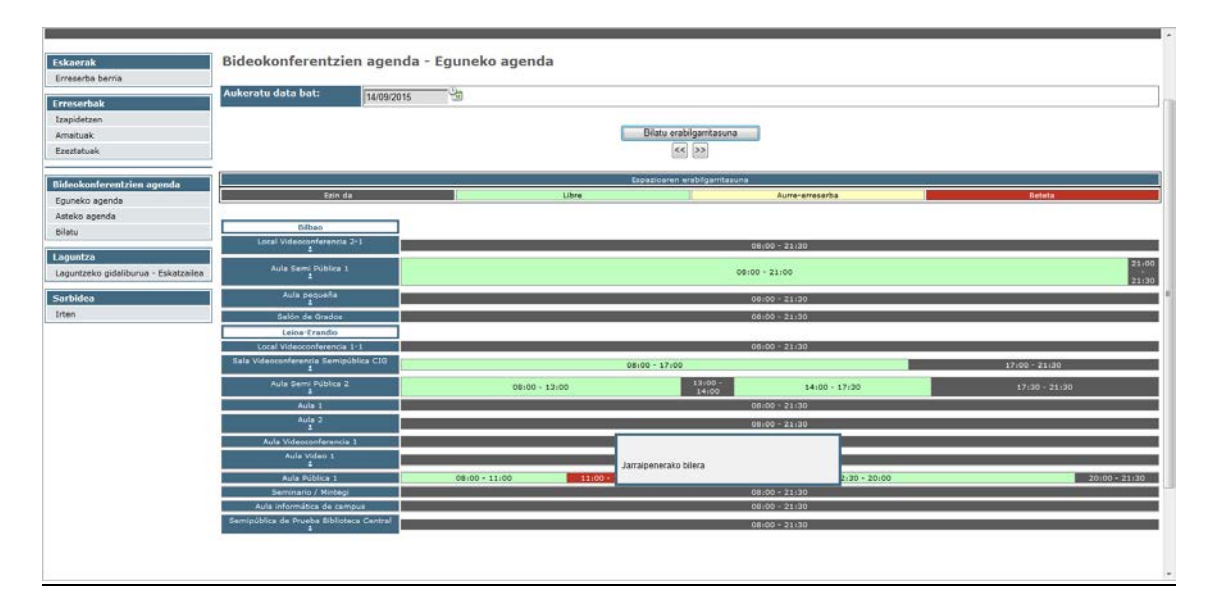

Areto erdi publikoen izenaren azpian ikono txiki bat izango dugu, eta sagua haren gainean jarriz gero, leiho bat agertuko zaigu; han, aretoaren arduradunaren izena, helbide elektronikoa eta telefono zenbakia adieraziko dira.

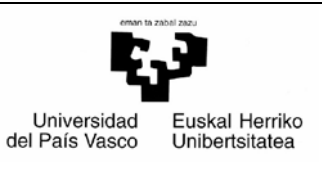

ESKATZAILEAREN GIDALIBURUA

Data: 2016-06-29

| Eskaerak                             | Bideokonferentzien agenda - Egun              | eko agenda       |                               |                 |               |
|--------------------------------------|-----------------------------------------------|------------------|-------------------------------|-----------------|---------------|
| Erreserba berna                      | Aukeratu data bat: 14/09/2015                 |                  |                               |                 |               |
| Erreserbak                           |                                               |                  |                               |                 |               |
| Izapidetzen                          |                                               |                  | Ride and Incidences           |                 |               |
| Amaituak                             |                                               | 100              | Buatu erabigamtasuna          |                 |               |
| Ezeztatuak                           |                                               |                  | << >>                         |                 |               |
| Bideokonferentzien agenda            | 1                                             |                  | Espazioaren erabilgarritasuna |                 |               |
| Eguneko agenda                       | Ezin da                                       | Libre            |                               | Aurre-erreserba | Beteta        |
| Asteko agenda                        |                                               |                  |                               |                 |               |
| Bilatu                               | Bilbao                                        |                  |                               |                 |               |
|                                      | Local Videoconferencia 2-1                    |                  | 08:                           | 00 - 21:30      |               |
| Laguntza                             |                                               |                  |                               | 51 - 2 St. 84.  | 21-00         |
| Laguntzeko gidaliburua - Eskatzailea | Aula Semi Pública 1                           |                  | 08:00 -                       | 21:00           | 21:30         |
| Sarbidea                             | Aula pequeña                                  |                  | 06:                           | 00 - 21:30      |               |
| Irten                                | Salón de Grados                               |                  | QBr                           | 00 - 21:30      |               |
|                                      | Leioa-Erandio                                 |                  |                               |                 |               |
|                                      | Local Vislammia 1+1                           |                  | 08:                           | 00 - 21:30      |               |
|                                      | Sala Videoc Arduraduna:                       |                  | 8,00 - 17,00                  |                 | 17:00 - 21:30 |
|                                      | Page 26 Sugar Sector                          |                  |                               |                 |               |
|                                      | Helbide elektronikoa: sifer sister sister and | 08:00 - 13:00    | 14:00                         | 14:00 - 17:30   | 17:30 - 21:30 |
|                                      | Telefonoa se se se                            |                  | 081                           | 00 - 21130      |               |
|                                      | Aula 2                                        |                  | 081                           | 00 - 21/30      |               |
|                                      | Aula Videocorferencia 1                       |                  | 08:                           | 00 - 21:30      |               |
|                                      | Aula Video 1                                  |                  |                               |                 |               |
|                                      |                                               |                  | UBI                           | 00 - 21130      |               |
|                                      | Aula Pública 1 08:0                           | 0 - 11:00 - 12:3 | 0                             | 12:30 - 20:00   | 20:00 - 21:30 |
|                                      | Seminario / Mintegi                           |                  | 08:                           | 00 - 21:30      |               |
|                                      | Aula informática de campus                    |                  | 08:                           | 00 - 21:30      |               |
|                                      | Semipública de Proeba Biblioteca Central      |                  | 08/                           | 00 - 21:30      |               |

#### \* Asteko agenda

Hautatutako asterako aukeratutako bideokonferentzia aretoaren erabilgarritasuna ikus daiteke (Ezin da, Libre, Aurre erreserba, Beteta).

| Eskaerak                                                     | Bideokonferentzien                          | Bideokonferentzien agenda - Asteko agenda |               |               |                        |                 |               |               |
|--------------------------------------------------------------|---------------------------------------------|-------------------------------------------|---------------|---------------|------------------------|-----------------|---------------|---------------|
| Erreserba berna                                              |                                             |                                           |               |               |                        |                 |               |               |
| Erreserbak                                                   | Hautatu asteko egun bat<br>agenda ikusteko: | 14/09/2015                                | - 28          |               |                        |                 |               |               |
| Izapidetzen                                                  | Herria:                                     | Leioa-Erandio                             |               |               |                        |                 | •             |               |
| Amaituak                                                     | Eraikina:                                   | Guztiak                                   |               |               |                        |                 |               |               |
| Ezeztatuak                                                   | Gela:                                       | Aula Pública 1                            |               |               |                        |                 | •             |               |
| Bideokonferentzien agenda<br>Eguneko agenda<br>Asteko agenda |                                             |                                           |               | Briat         | u erabilgamtasuna      |                 |               |               |
| Bilatu                                                       |                                             |                                           |               | Espazio       | aren erabligarritasuna |                 |               |               |
| Laguntza                                                     | Ezin da                                     |                                           |               | Ubre          |                        | Aurre-erreserba | Beteta        |               |
| Laguntzeko gidaliburua - Eskatzailea                         | 14/09/2015                                  |                                           | 08:00 - 11:00 | 11:00 - 12:30 |                        | 12:30 - 20:00   |               | 20:00 - 21:30 |
| Sarbidea                                                     | 15/09/2015                                  |                                           |               | 08:00         | - 17:30                |                 | 17:30 - 21:30 | 5             |
| Irten                                                        | 16/09/2015                                  |                                           |               |               | 08:00 - 20:00          |                 |               | 20:00 - 21:30 |
|                                                              | 17/09/2015                                  |                                           |               | 00.00         | 08:00 + 20:00          |                 |               | 20:00 - 21:30 |
|                                                              | 10/09/2015                                  |                                           |               | 00:00         | - 17130                | 0 - 94.90       | 1/100 21/00   |               |
|                                                              | 20/09/2015                                  |                                           |               |               | 0810                   | 0 - 21:30       |               |               |

Sagua eremu gorriaren gainean jarriz gero (ordu tarte hori okupatuta dago), leiho bat agertuko da, eta tarte horretan erreserbatuta dagoen bideokonferentziaren izenburua adieraziko da.

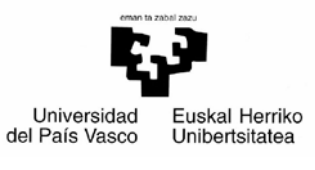

ESKATZAILEAREN GIDALIBURUA

Data: 2016-06-29

| Eskaerak                             | Bideokonferentzier                          | n agenda - Asteko | agenda |                               |               |               |
|--------------------------------------|---------------------------------------------|-------------------|--------|-------------------------------|---------------|---------------|
| Erreserba berna                      |                                             |                   |        |                               |               |               |
| Erreserbak                           | Hautatu asteko egun bat<br>agenda ikusteko: | 14/09/2015        |        |                               |               |               |
| Izapidetzen                          | Herria:                                     | Leioa-Erandio     |        |                               |               | •             |
| Amaituak                             | Eraikina:                                   | Guztiak           |        |                               |               | •             |
| Ezeztatuak                           | Gela:                                       | Aula Pública 1    |        |                               |               | ¥ .           |
| Bideokonferentzien agenda            |                                             |                   |        |                               |               |               |
| Eguneko agenda                       |                                             |                   |        | Bilatu erabilgarritasuna      |               |               |
| Asteko agenda                        |                                             |                   |        | << >>                         |               |               |
| Bilatu                               | 1                                           |                   |        | Espezioaren erabilgarritasuna |               |               |
|                                      | Ezin da                                     |                   | Libre  |                               | 58            | Beteta        |
| Laguntza                             |                                             |                   |        | Isrrainanarako bilara         |               |               |
| Laguntzoko gidaliburua - Eskatzailea | 14/09/2015                                  | 00:00 -           | 11:00  | 100                           | 12:30 - 20:00 | 20:00 - 21:30 |
| Sarbidea                             | 15/09/2015                                  |                   |        | 08100 - 17130                 |               | 17:30 - 21:30 |
| Idea                                 | 16/09/2015                                  |                   |        | 08:00 - 20                    | 5:00          | 20:00 - 21:30 |
| itten                                | 17/09/2015                                  |                   |        | 08:00 - 20                    | 0:00          | 20:00 - 21:30 |
|                                      | 18/09/2015                                  |                   |        | 08:00 + 17:30                 |               | 17:30 - 21:30 |
|                                      | 19/09/2015                                  |                   |        |                               | 08:00 - 21:30 |               |
|                                      | 20/09/2015                                  |                   |        |                               | 08:00 - 21:30 |               |

#### ✤ <u>Bilatu</u>

Bideokonferentzia aretoen erreserba eskaera guztien zerrenda ikusi ahal izango da. Horrez gainera, eskatutako eskaerak irekitzeko aukera izango da.

| Eskaerak                             | Bideokonferentz        | ien agenda - Bilatu                         |                              |                 |      |                |                  |
|--------------------------------------|------------------------|---------------------------------------------|------------------------------|-----------------|------|----------------|------------------|
| Erreserba berria                     |                        | -                                           |                              |                 |      |                |                  |
| Erreserbak                           | Nahi izanez gero, emar | n jarraian agertzen diren in                | agazkien balioen berri, bila | keta mugatzeko. |      |                |                  |
| Izapidetzen<br>Amaituak              |                        |                                             |                              |                 |      |                |                  |
| Ezeztatuak                           | Eraikina               | Guztiak                                     |                              |                 |      |                | •                |
| Bideokonferentzien agenda            | Espazioa               | Guztiak                                     |                              |                 |      |                |                  |
| Eguneko agenda<br>Asteko anerola     |                        | Aula informática de campu<br>Aula Pública 1 | IS                           |                 |      |                |                  |
| Bilatu                               | Data: noiztik          | 11/09/2015                                  |                              |                 |      |                |                  |
| Laguntza                             | Data: noiz arte        | 18/09/2015                                  |                              |                 |      |                |                  |
| Laguntzeko gidaliburua - Eskatzailea |                        |                                             |                              |                 |      |                |                  |
| Sarbidea                             |                        |                                             |                              | Bilatu          |      |                |                  |
| Irten                                | Espediente zk.         | Ekitaldiaren izena                          | Espazioa                     | Eraikinak       | Data | Ordua, noiztik | Ordua, noiz arte |

Lerroetakoren batean klik eginez gero:

- > Eskaera zurea izanez gero, datuak erakutsiko dira.
- > Bestela, honako mezu hau agertuko da:

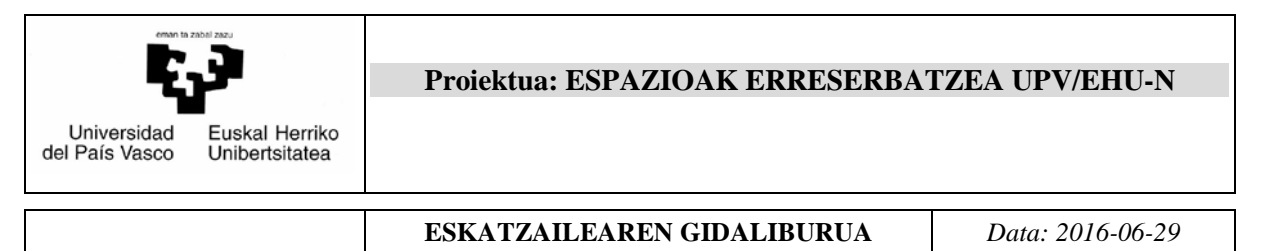

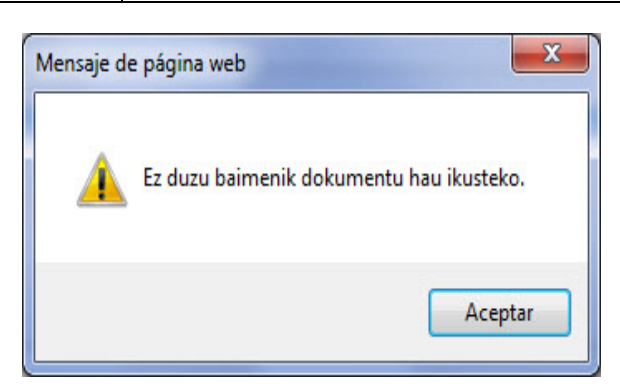

#### 5) Laguntza

| Laguntza                             |
|--------------------------------------|
| Laguntzeko gidaliburua - Eskatzailea |

Laguntzeko dokumentua ireki ahal izango da.

#### 6) Sarbidea

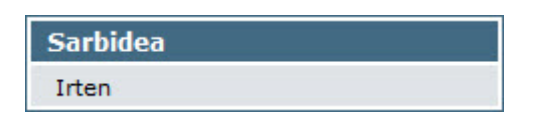

Irten aukera sakatutakoan, aplikaziotik irteten da.

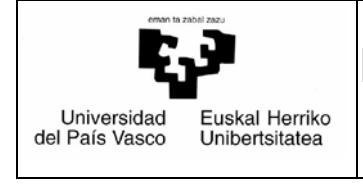

Data: 2016-06-29

### 6. Erabilgarri dauden espazioen erreserba motak

# 6.1. Erabilera mugatuko bilera gela bat erreserbatzea (UPV/EHUko langileak)

Prozedura horrek aukera ematen dio eskatzaileari "Erabilera mugatuko bilera gela" gisa zehaztutako lokal bat erreserbatzeko. Horretarako, UPV/EHUko langilea izan behar da, eta dagokion arduradunaren berariazko baimena izan. Hori egiteko, honako urrats hauei jarraitu behar zaie:

#### 6.1.1 Aretoa bilatzea

Ezkerraldean agertzen den "**Erreserba berria**" aukera sakatuz gero, honelako pantaila bat agertuko zaigu:

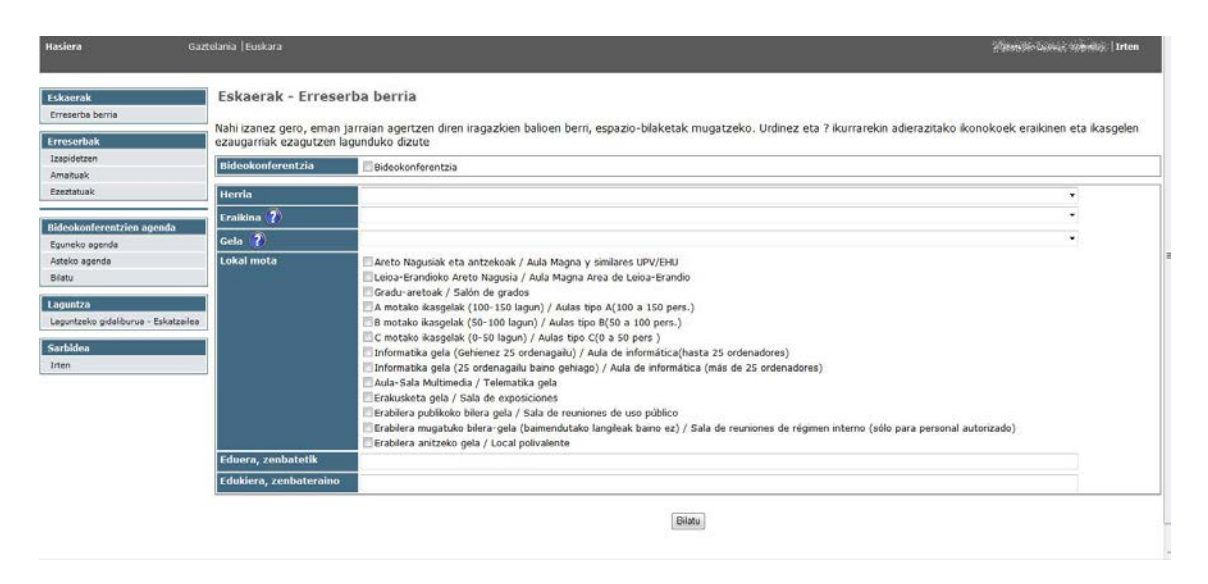

Bilaketa pantaila hau berdina da prozedura guztietarako. Kontuan izan

**Eraikina** eta **Gela** aukeren ondoan ikono bat agertzen dela: Milion horretan sakatuz gero, pantaila batera eramango gaitu, eta eskuragarri dauden eraikin edo gela guztien (ikono bat edo bestea aukeratzearen arabera) zerrenda agertuko zaigu. Horietako bakoitzaren ezaugarriak ezagutzeko, horien gainean kokatu eta klik egin behar da. Orduan, haren datuak dituen formulario bat agertuko zaigu.

Bilera gela bat bilatu behar izanez gero, logikoki "**Lokal mota**" esparruan " *Erabilera mugatuko bilera gela (baimendutako langileak baino ez) / Sala de reuniones de régimen interno (sólo para personal autorizado*)" markatu beharko da.

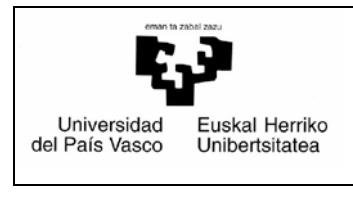

Data: 2016-06-29

#### Bilaketaren emaitzak honela agertuko dira:

| Hasiera Gazt                                                                                                    | elania   Euskara                                                                                                    |                              |                   | Irten                                                                                                    |  |  |  |  |
|----------------------------------------------------------------------------------------------------|----------------------------------------------------------------------------------------------------|------------------------------|-------------------|----------------------------------------------------------------------------------------------------|--|--|--|--|
| Eskaerak                                                                                                    | 100 - 200                                                                                                    | MARK MARK STRAT              |                   |                                                                                                    |  |  |  |  |
| Erreserba berria                                                                                                    | Lekua                                                                                                    | Kokapena                     | Herria            | Mota                                                                                                    |  |  |  |  |
| Erreserbak                                                                                                    | 🔲 Aula 1                                                                                                    | Aula Magna                   | Leioa-<br>Erandio | Erabilera mugatuko bilera-gela (baimendutako langileak baino ez) / Sala de reuniones de régimen interno (sólo para personal<br>autorizado) |  |  |  |  |
| Izapidetzen                                                                                                    | Bilera gela/Sala de reuniones                                                                                                    | 1 Ikasgelategia/Aulario<br>1 | Leioa-<br>Erandio | Erabilera mugatuko bilera-gela (baimendutako langileak baino ez) / Sala de reuniones de régimen interno (sólo para personal<br>autorizado) |  |  |  |  |
| Amaituak                                                                                                    |                                                                                                    |                              |                   |                                                                                                    |  |  |  |  |
| Ezeztatuak                                                                                                    | arcibideak 👔                                                                                                    |                              |                   |                                                                                                    |  |  |  |  |
| Bideokonferentzien agenda         Eguneko agenda         Asteko agenda         Bilatu         Laguntza         Laguntzeko gidaliburua - Eskatzailea         Sarbidea         Irten | ideokonferentzien agenda       I. Tokiaren ezagarriak eta argazki bat ikusi nahi badituzu, egin klik izenean (ez ezkerreko laukitxoan).         iguneko agenda       II. Hautatu, ezkerreko kadrotxean markatuz, DATA ETA ORDUTEGI BERAN erreserbatu nahi diren areto guztiak.         III. Hautatu, ezkerreko kadrotxean markatuz, DATA ETA ORDUTEGI BERAN erreserbatu nahi diren areto guztiak.         III. Hautatu, ezkerreko kadrotxean markatuz, DATA ETA ORDUTEGI BERAN erreserbatu nahi diren areto guztiak.         III. Hautatu, ezkerreko kadrotxean markatuz, DATA ETA ORDUTEGI BERAN erreserbatu nahi diren areto guztiak.         III. Hautatu, ezkerreko kadrotxean markatuz, DATA ETA ORDUTEGI BERAN erreserbatu nahi diren areto guztiak.         III. Hautatu, ezkerreko kadrotxean markatuz, DATA ETA ORDUTEGI BERAN erreserbatu nahi diren areto guztiak.         III. Hautatu, ezkerreko kadrotxean markatuz, DATA ETA ORDUTEGI BERAN erreserbatu nahi diren areto guztiak.         III. Hautatu, ezkerreko kadrotxean markatuz, DATA ETA ORDUTEGI BERAN erreserbatu nahi diren areto guztiak.         III. Markatutu dat bat deritzon egutegian eta koka zaitez nahi duzun datan.         V. Gero, egin klik erabilgarritasunik bilatu dioen atalean. Egutegiak agertuko duzu nordutegia hautatu eta gero gehitu. Eragiketa hau behar beste alditan egin daiteke data ezberdinak hautatzeko (beste aste batzuetara mugitze edo <sakatuz).< td="">         aguntza       autateko gidaliburua - Eskatzailea         arbidea       III. Lituz bertaki agen arte ez da eskaria bideratuta egongo.         Irten       OHABRAK :         L. Erresereka bakar</sakatuz).<> |                              |                   |                                                                                                    |  |  |  |  |
|                                                                                                    |                                                                                                    |                              |                   | Aukeratu data bat:                                                                                                    |  |  |  |  |
|                                                                                                    | Bilatu erabilgarritasuna<br>≪ ►>                                                                                                    |                              |                   |                                                                                                    |  |  |  |  |

Espazio bakoitzaren gainean klik eginez gero, haren ezaugarriak agertuko dira. Areto jakin bat hautatu behar da, eta erreserbatu nahi den data aukeratu egutegian klik eginez, hurrengo orrian ikusten den moduan:

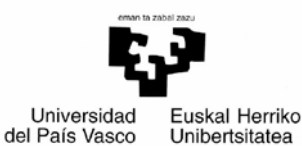

al ar az og ol ir ig 1 Z 3 4 5 6 
 8
 9
 10
 11
 12
 13

 15
 16
 17
 18
 19
 20
 23

24 25 26 27

#### ESKATZAILEAREN GIDALIBURUA

Data: 2016-06-29

| Eskaerak                             | Lekua Kokapena Herria Mota                                                                                                    |  |  |  |  |  |  |
|--------------------------------------|----------------------------------------------------------------------------------------------------|--|--|--|--|--|--|
| Erreserbak                           | Aula 1 Aula Magna Leioa-<br>Erabliera mugatuko bilera-gela (baimendutako langileak baino ez) / Sala de reuniones de régimen interno (sólo para personal<br>Erandio<br>autorizado)                                                                          |  |  |  |  |  |  |
| Izapidetzen                          | Bilera gela/Sala de 11kasgelategia/Aulario Leica-<br>reuniones 1 Erablera mugatuko bilera-gela (baimendutako langileak baino ez) / Sala de reuniones de régimen interno (sólo para personal<br>autorizado)                                                 |  |  |  |  |  |  |
| Amaituak                             |                                                                                                    |  |  |  |  |  |  |
| EZEZIOLUOK                           | arcibideak 🦹                                                                                                    |  |  |  |  |  |  |
| Bideokonferentzien agenda            | 1. Tokiaren ezaugarriak eta argatki bat ikusi nahi badituzu, egin kiki izenean (ez ezkerreko laukitxoan).                                                                                                    |  |  |  |  |  |  |
| Eguneko agenda                       | II. Hiattau, ezkerreko koadotoxoan markatur, DATA CTA ORDUTEGI BEREAN ereserbatu nabi diren areto guztiak.<br>III. kiki erei haustatu data bat dertorizon eruterian eta kika zaiter na hidu unu datan.                                                     |  |  |  |  |  |  |
| Asteko agenda                        | N. Gero, ejsi klik erabligaritasun klui doen ataian. Egutegiak gerutasun                                                                                                    |  |  |  |  |  |  |
| biatu                                | arenewax.<br>V. Tareb berdearen gainean jarri behar duzu eta, kikatzerakoan, beharko duzun ordutegia hautatu eta gero gehitu. Eragiketa hau behar beste aiditan egin daiteke data ezberdinak hautatzeko (beste aste batzuetara mugitzeko >>                |  |  |  |  |  |  |
| Laguntza                             | edo ce salatur).<br>19. 7uč kuustajas tartas koris aperijen dira. Adoc annda. Nik nein errecenta kalestaturin e eksistan korimakia aperijen da sta pertakorisme datuak kete kehar dituru keta. Adoc penene er kasina                                       |  |  |  |  |  |  |
| Laguntzeko gidaliburua - Eskatzailea |                                                                                                    |  |  |  |  |  |  |
| Sarbidea                             | VIL Eskanaren inprimakian gortzeko kika egin arte ez da eskana inderatuta egongo.                                                                                                    |  |  |  |  |  |  |
| Irten                                | OHARRAC :<br>L. Erreserba bakar batean ezin da 10 lerro baino gehiago egin (ferro bat data bakoitzeko eta areto bakoitzeko dela ulertzen da -esaterako: areto bat, 3 egunetarako 3 lerro lirateke-). II. II. Zaluntzarik izanez gero, egin kik pantailaren |  |  |  |  |  |  |
|                                      | Eckertanzein duzun siguntza eskinouraan.                                                                                                    |  |  |  |  |  |  |
|                                      | Aukeratu data bat:                                                                                                    |  |  |  |  |  |  |
|                                      | Bilatu erablig: • iraila • •                                                                                                    |  |  |  |  |  |  |
|                                      | 2015                                                                                                    |  |  |  |  |  |  |

Hori egindakoan eta "Bilatu erabilgarritasuna" botoia sakatutakoan, jarraian agertzen den grafikoaren antzeko bat agertuko da; grafiko horretan libre eta beteta noiz dagoen adieraziko da, eta ez soilik aukeratutako egunean, baita egun horretako aste guztian ere:

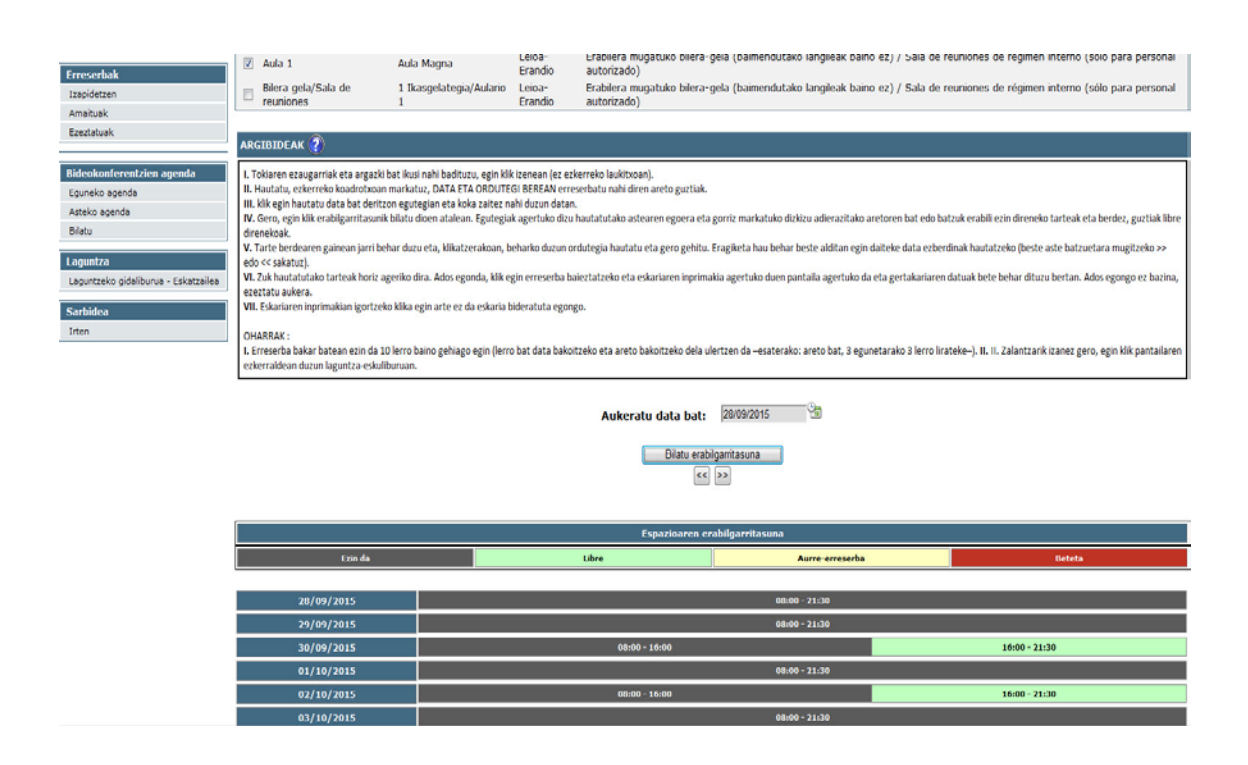

|                                                             | Proiektua: ESPAZIOAK ERRESERBA | ΓZEA UPV/EHU-N   |
|-------------------------------------------------------------|--------------------------------|------------------|
| Universidad Euskal Herriko<br>del País Vasco Unibertsitatea |                                |                  |
|                                                             | ESKATZAILEAREN GIDALIBURUA     | Data: 2016-06-29 |

Egun bat eta ordu bat erabaki ondoren, egun horretan ordu tarte hori dagoen bloke berdean klik egin behar da. Hori egindakoan, honelako pantaila bat agertuko da, eta hautatutako blokearen hasierako eta amaierako ordua adieraziko dira.

| Erreserba         |          |     |    |    |          | × |
|-------------------|----------|-----|----|----|----------|---|
| Data.             | 30/0     | 09/ | 20 | 15 |          |   |
| Ordua, noiztik.   | 18       | •   | :  | 00 | -        |   |
| Ordua, noiz arte. | 19       | •   | :  | 30 | •        |   |
| Erant             | si Irten | •   | :  | 30 | <u> </u> |   |

Premiaren arabera aldatu behar dira balioak, eta "Erantsi" botoia sakatu. Orduan, hautatutako tartearen kolorea aldatuko da, eta hori bihurtuko da; aurre erreserba eginda dagoela esan nahi du.

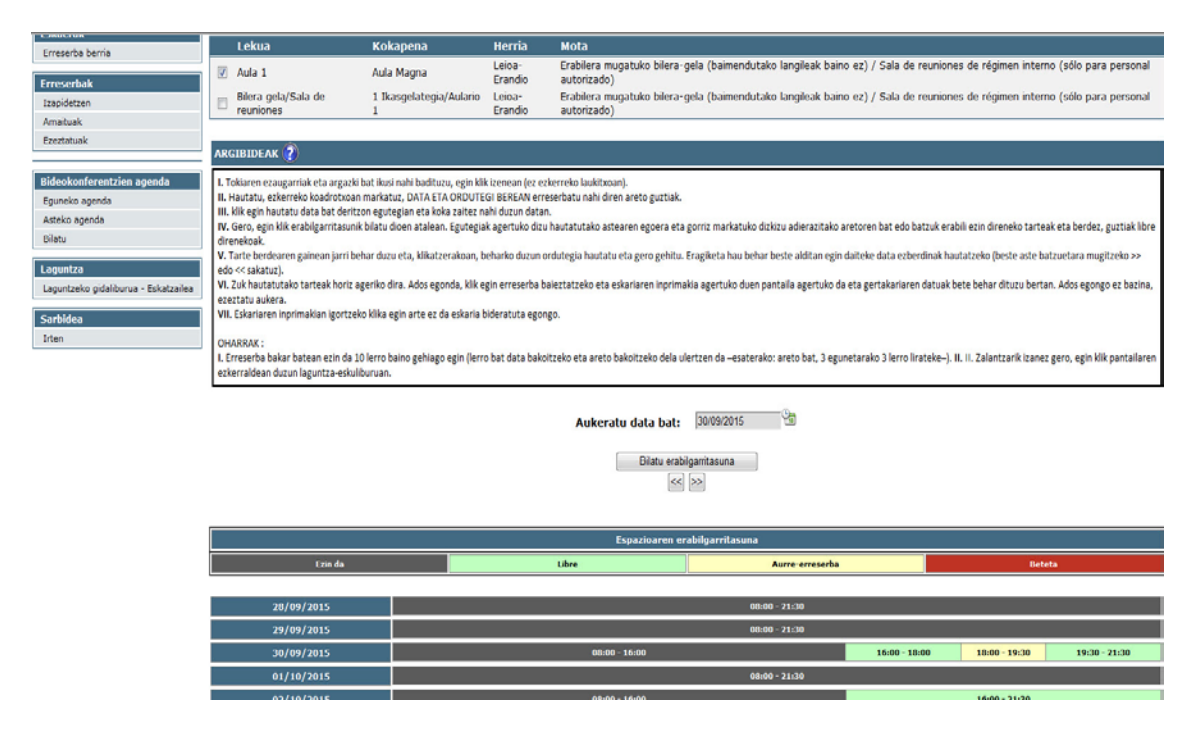

| Universidad<br>del País Vasco<br>Unibertsitatea | Proiektua: ESPAZIOAK ERRESERBATZ | ZEA UPV/EHU-N    |
|-------------------------------------------------|----------------------------------|------------------|
|                                                 | ESKATZAILEAREN GIDALIBURUA       | Data: 2016-06-29 |

"Jarraitu" botoia sakatutakoan, leiho bat agertuko da, eta gela eskatzeko arrazoia galdetuko zaigu, honela:

| Aukeratu data bat: 30/09/2015     |  |                                |                 |               |               |               |  |  |  |
|-----------------------------------|--|--------------------------------|-----------------|---------------|---------------|---------------|--|--|--|
| Bilatu erabilgarritasuna<br><< ▷> |  |                                |                 |               |               |               |  |  |  |
|                                   |  | $\mathbf{X}$                   |                 |               |               |               |  |  |  |
|                                   |  |                                | tasuna          |               |               |               |  |  |  |
| Ezin da                           |  | Adierazi erreserbaren arrazoia | Aurre-erreserba |               | Beteta        |               |  |  |  |
|                                   |  | ^                              |                 |               |               |               |  |  |  |
| 28/09/2015                        |  |                                | 08:00 - 21:30   |               |               |               |  |  |  |
| 29/09/2015                        |  | Opartu                         | 08:00 - 21:30   |               |               |               |  |  |  |
| 30/09/2015                        |  | Unartu                         |                 | 16:00 - 18:00 | 18:00 - 19:30 | 19:30 - 21:30 |  |  |  |
| 01/10/2015                        |  |                                | 08:00 - 21:30   |               |               |               |  |  |  |
| 02/10/2015                        |  |                                |                 |               | 16:00 - 21:30 |               |  |  |  |
| 03/10/2015                        |  |                                | 08:00 - 21:30   |               |               |               |  |  |  |
| 04/10/2015                        |  |                                | 08:00 - 21:30   |               |               |               |  |  |  |
|                                   |  |                                |                 |               |               |               |  |  |  |

Jarraitu Utzi

Prozesua amaitzeko, "**Jarraitu**" sakatuko dugu. Automatikoki ikusi ahal izango dugu tartearen kolorea gorriz (erreserbatuta) agertuko dela.

| L.MULTUN                                                                                                    | Lekua                                                                                                    | Kokapena                | Herria            | Mota                                                                                                    |              |  |  |
|----------------------------------------------------------------------------------------------------|----------------------------------------------------------------------------------------------------|-------------------------|-------------------|----------------------------------------------------------------------------------------------------|--------------|--|--|
| Erreserba berria                                                                                                    | V Aula 1                                                                                                    | Aula Magna              | Leioa-<br>Frandio | Erabilera mugatuko bilera-gela (baimendutako langileak baino ez) / Sala de reuniones de régimen interno (sólo pa<br>autorizado) | ara personal |  |  |
| Izapidetzen                                                                                                    | Bilera gela/Sala de                                                                                                    | 1 Ikasgelategia/Aulario | Leioa-            | Erabilera mugatuko bilera-gela (baimendutako langileak baino ez) / Sala de reuniones de régimen interno (sólo pa<br>autorizado) | ara personal |  |  |
| Amaituak                                                                                                    | 160 10163                                                                                                    | *                       | Cranaro           | earch.ceov)                                                                                                    |              |  |  |
| Ezeztatuak                                                                                                    | ARGIBIDEAK 🕜                                                                                                    |                         |                   |                                                                                                    |              |  |  |
| Bideokonferentzien agenda<br>Eguneko agenda<br>Atsko agenda<br>Bilatu<br>Laguntza<br>Laguntzko gidallourua - Eskatzalea<br>Sarbidea<br>Inten | I. Foldaren er sangarrisk et ar signels hat kom och hadrous, age hikk izensen jo e arbernels bolsteani. II. Foldaren er sangarrisk et ar signels hat kom och hadrous, age hikk izensen jo e arbernels bolsteani. III. Huttat kom och sisterik i kalforden mandalan. DATA ta ChOND'TG i State Kalk er sensenbur nah diren arbeto guttak. III. Huttat kom och sisterik kalf kalforden mandalan. DATA Kalforden i State Kalforden i State Ka |                         |                   |                                                                                                    |              |  |  |
|                                                                                                    | Bilatu erabigamtasuna<br>(<>>>                                                                                                    |                         |                   |                                                                                                    |              |  |  |
|                                                                                                    |                                                                                                    |                         |                   |                                                                                                    |              |  |  |
|                                                                                                    |                                                                                                    |                         |                   | Espazioaren erabilgarritasuna                                                                                                   |              |  |  |
|                                                                                                    | Ezin da                                                                                                    |                         |                   | Libre Aurre-erreserba Beteta                                                                                                    |              |  |  |
|                                                                                                    | 28/00/2015                                                                                                    |                         |                   | 48-44 - 31-94                                                                                                    | _            |  |  |
|                                                                                                    | 29/09/2015                                                                                                    |                         |                   | 00:00 - 21:30                                                                                                    |              |  |  |
|                                                                                                    | 30/09/2015                                                                                                    |                         |                   | 08:00 - 16:00 18:00 - 19:30 19:30                                                                                               | 0 - 21:30    |  |  |
|                                                                                                    | 01/10/2015                                                                                                    |                         |                   | 08:00 - 21:30                                                                                                    |              |  |  |
|                                                                                                    | 02/10/2015                                                                                                    |                         |                   | 08:00 - 16:00 - 21:30                                                                                                    |              |  |  |

Une horretatik aurrera, erreserba hori kontsultatu ahal izango da "**Izapidetzen, Amaituak edo Ezeztatuak**" aukeretatik.

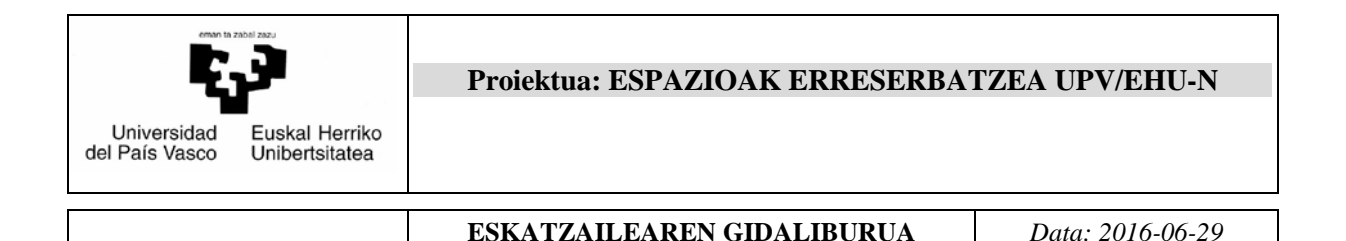

#### 6.2. UPV/EHUko langileentzako espazioen erreserba

Prozedura horrek UPV/EHUko langileei aukera ematen die dagokien ikastegietako arduradunek aplikazio honen bidez eskainitako espazioak erreserbatzeko. Hori egiteko, honako urrats hauei jarraitu behar zaie:

#### 6.2.1 Lokala bilatzea

Ezkerraldean agertzen den "**Erreserba berria**" aukera sakatuz gero, honelako pantaila bat agertuko zaigu:

| Haslera                                        | Gaztelania   Euskara                                  | ă                                                                                                    | nten inter                |
|------------------------------------------------|-------------------------------------------------------|----------------------------------------------------------------------------------------------------|---------------------------|
| Eskaerak                                       | Eskaerak - Erreser                                    | ba berria                                                                                                    |                           |
| Erreserbak                                     | Nahi izanez gero, eman ja<br>ezaugarriak ezagutzen la | arraian agertzen diren iragazkien balioen berri, espazio bilaketak mugatzeko. Urdinez eta ? ikurrarekin adierazitako ikonokoo<br>junduko dizute                                      | k eraikinen eta ikasgelen |
| Izapidetzen<br>Amaituak                        | Bideokonferentzia                                     | Bideokonferentzia                                                                                                    |                           |
| Ezeztatuak                                     | Herria                                                |                                                                                                    | •                         |
| Didaekonfarantzian zoondz                      | Eraikina 👔                                            |                                                                                                    | *                         |
| Eguneko agenda                                 | Cela 👔                                                |                                                                                                    | *                         |
| Asteko agenda<br>Bilatu                        | Lokal mota                                            | Areto Nagusiak eta antzekoak / Aula Magna y similares UPV/EHU     Loioa-Erandioko Areto Nagusia / Aula Magna Area de Loioa-Erandio     Cradu asentak / Salon de narde                |                           |
| Laguntza<br>Laguntzeko ordaliturua - Eckatzail | 43                                                    | ∏ valativ ikasejak (100-150 lagun) / Aulas tipo A(100 a 150 pers.)<br>☐ A motako ikasejak (100-150 lagun) / Aulas tipo A(100 a 150 pers.)                                            |                           |
| Carbidoa                                       |                                                       | C motako kasgelak (55 lob lagun) / Aulas tipo C(0 a 50 pers.)                                                                                                    |                           |
| Irten                                          |                                                       | Informatika gela (Gehienez 25 ordenagailu) / Aula de informática(hasta 25 ordenadores) Informatika gela (25 ordenagailu haino gehiago) / Aula de informática (más de 25 ordenadores) |                           |
|                                                |                                                       | Aula-Sala Multimedia / Telematika gela                                                                                                    |                           |
|                                                |                                                       | Erakusketa gela / Sala de exposiciones                                                                                                    |                           |
|                                                |                                                       | Erabilera publikoko bilera gela / Sala de reuniones de uso público                                                                                                    | 1                         |
|                                                |                                                       | Prablera mugatoxo bilera-gela (balmenouraxo langleak balno ez) / Sala de reuniones de regimen interno (solo para personal autorizad     Erablera anitzeko dela / Local polivalente   | 3)                        |
|                                                | Eduera, zenbatetik                                    |                                                                                                    |                           |
|                                                | Edukiera, zenbateraino                                |                                                                                                    |                           |
|                                                |                                                       | Blata                                                                                                    |                           |

Bilaketa pantaila hau berdina da prozedura guztietarako. Kontuan izan

**Eraikina** eta **Gela** aukeren ondoan ikono bat agertzen dela: Mikono horretan sakatuz gero, pantaila batera eramango gaitu, eta klikatu daitezkeen eraikin edo gela guztien (ikono bat edo bestea aukeratzearen arabera) zerrenda agertuko zaigu. Horietako bakoitzaren ezaugarriak ezagutzeko, horien gainean kokatu eta klik egin behar da. Orduan, haren datuak dituen formulario bat agertuko zaigu.

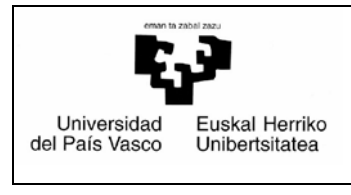

Data: 2016-06-29

#### Bilaketaren emaitzak honela agertuko dira:

| Eskaerak                           |      | and the second second se |                           | And the second   | And a local second second second second second second second second second second second second second second s |
|------------------------------------|------|----------------------------------------------------------------------------------------------------|---------------------------|------------------|----------------------------------------------------------------------------------------------------|
| Erreserba berria                   |      | Lekua                                                                                                    | Kokapena                  | Herria           | Mota                                                                                                    |
|                                    | 13   | Aula Pública 1                                                                                                    | BIZKAIA ARETOA Edificio 3 | Leioa Erandio    | Leioa Erandioko Areto Nagusia / Aula Magna Area de Leioa Erandio                                                |
| Erreserbak                         |      | Patio de butacas                                                                                                    | Aula Magna                | Leioa-Erandio    | Leioa-Erandioko Areto Nagusia / Aula Magna Area de Leioa-Erandio                                                |
| Izapidetzen                        |      |                                                                                                    |                           |                  |                                                                                                    |
| Amaituak                           | 4000 | mmray 🔊                                                                                                    |                           |                  |                                                                                                    |
| Ezeztatuak                         | ARGI | BIDEAK 🕜                                                                                                    |                           |                  |                                                                                                    |
|                                    |      |                                                                                                    |                           |                  |                                                                                                    |
| Bideokonferentzien agenda          |      |                                                                                                    |                           | Aukeratu data ba | at: 👘                                                                                                    |
| Eguneko agenda                     |      |                                                                                                    |                           |                  |                                                                                                    |
| Asteko agenda                      |      |                                                                                                    |                           | Bilatu           | rabilgarritasuna                                                                                                |
| Dilatu                             |      |                                                                                                    |                           |                  | «»                                                                                                    |
| Lanuntza                           |      |                                                                                                    |                           |                  |                                                                                                    |
| Laguniza                           |      |                                                                                                    |                           |                  |                                                                                                    |
| rajunizero guanditua - Cskaizailea |      |                                                                                                    |                           |                  |                                                                                                    |
| Sarbidea                           |      |                                                                                                    |                           |                  |                                                                                                    |
| Irten                              |      |                                                                                                    |                           |                  |                                                                                                    |

Espazio bakoitzaren gainean klik eginez gero, haren ezaugarriak agertuko dira. Espazio bat edo batzuk aukeratu behar dira, eta erreserbatu nahi den data, egutegian klik eginez. Sistemak aukera ematen du hainbat espazio erreserba batean multzokatzeko, baldin eta eraikin berean badaude; bestela, akatsa egon dela adierazten duen mezu bat agertuk zaigu.

| Tresserbak  Forescerbak  Forescerbak Forescerbak  Forescerbak  Forescerbak  Forescerbak  Forescerbak  Forescerbak  ForesceFore Forescerbak  ForesceFore Forescerbak  ForesceFore Forescerb | Eskaerak                                                                                                    | Lekua                                                                                                    | Kokapena                                                                                                    | Herria                                                                                                    | Mota                                                                    |                                              |                                                            |                                                            |                                        |                                                 |                                                                                                    |                                                                                 |
|----------------------------------------------------------------------------------------------------|----------------------------------------------------------------------------------------------------|----------------------------------------------------------------------------------------------------|----------------------------------------------------------------------------------------------------|----------------------------------------------------------------------------------------------------|-------------------------------------------------------------------------|----------------------------------------------|------------------------------------------------------------|------------------------------------------------------------|----------------------------------------|-------------------------------------------------|----------------------------------------------------------------------------------------------------|---------------------------------------------------------------------------------|
| greeschak       Patio de butacas       Aula Magna       Leioa-Erandio         Zeandetzen       Amatuak       Ceanstank       Ceanstank         Bidcokonferentzien agenda       Indiaren ezagarriak eta argatik bal kala nahi baldurus, egin Mik keenan (et exterreko laukitnaan).       Indiaren ezagarriak eta argatik bal kala nahi baldurus, egin Mik keenan (et exterreko laukitnaan).         Bidcokonferentzien agenda       Indiaren ezagarriak eta argatik bal kala nahi baldurus, egin Mik keenan (et exterreko laukitnaan).         Aakein agenda       Indiaren ezagarriak eta argatik bal kala nahi baldurus, egin Mik keenan (et exterreko laukitnaan).         Bidcokonferentzien agenda       Indiaren ezagarriak eta argatik bal kala nahi baldurus, egin Mik keenan (et exterreko laukitnaan).         Badeta spanda       Indiaren ezagarriak eta argatik bal kala nahi baldurus, egin Mik keenan (et exterreko laukitnaan).         Badeta spanda       Indiaren ezagarriak eta argatik bal kala nahi baldurus, egin Mik keenan (et exterreko laukitnaan).         Indiaren ezagarriak eta argatik balt kala nahi baldurus, egin Mik teenan (et exterreko laukitnaan).       Indiaren ezagarriak eta argatik keenan (et exterreko laukitnaan).         Indianta       Indiaren ezagarriak eta argatik keenan jarn behar duru eta, kilasterako duru un oduta.       Indiaren ezagarriak eta argatik keenan jarn behar duru eta ekara beardeta, ekara beardeta, ekara.         Indiaren ezagarriak eta argatik keenan jarn behar duru eta ekara beartea beardeta, kilk egin arte eta de exkaria bideratuta egeng egin.       Indiaka egin duru ha                                                                                                    | Erreserba berna                                                                                                    | Aula Pública 1                                                                                                    | BIZKAIA ARETOA Edificio 3                                                                                                    | Leioa-Erandio                                                                                                    | Leioa-Era                                                               | ndioko                                       | Areto Na                                                   | gusia / Ai                                                 | ula Ma                                 | agna Ar                                         | area de Leioa-Erandio                                                                                                    |                                                                                 |
| Inspiration         Arratinak         Paratinak         Restinak         Restinak         Restinak         Restinak         Restinak         Restinak         Restinak         Restinak         Restinak         Restinak         Restinak         Restinak         Restinak         Restinak         Restinak         Bideokonferentzien aogenda         Gancia agenda         Asteina spanda         Bideokonferentzien aukeras         Bideokonferentzien aukeras                                                                                                    | Erreserbak                                                                                                    | Patio de butacas                                                                                                    | Aula Magna                                                                                                    | Leioa-Erandio                                                                                                    | Leioa-Era                                                               | ndioko                                       | Areto Na                                                   | gusia / Ai                                                 | ula Ma                                 | agna Ar                                         | area de Leioa-Erandio                                                                                                    |                                                                                 |
| Anathuik       Zestatuak         Zestatuak       AKCHBUEAK         Bideokonterentzien agenda       Tokiaren ezangarriak eta argazki bat ikui nahi badituru, egin kik izenean jez ezkerreko laukitusan).         R. Hustu, ezkerreko kadottoxan marikutu, DATA ITA OROUTEOI BIEKAK erreserteku nahi diren areto guttak.         Rakko agenda       N. Hik egin hattudu da bad federinen ogelegan eta kata zahat nahi dium datan.         Kos agenda       N. Gree, ogin kik evalgerrikanik bildu do zaheken. Egotogisik agertiko de u huduttukoko zaheren egoera eta gorriz marikatuko distizu aderazitako aretoren but edo battuk erabili eti dreneko tarteak eta berdez, guttak linitareko eta idata agen dakhun.         Laguntzeko gidalburua - Edikatzala       V. Tarte berdearen ganena jarri behar duzu eta, kikatzeko tarteako dira, Ados egonda, kik egin erreserba baletatzeko eta eskariaren inprimakia agertuko duen pantalia agertuko duen pantalia agertuko da targatik battare eta da targatik kang gin arte eta due sakati beki duta tagongo.         Sartibidoa       Di Kara bata ater ani dutuun eta bakotteeko eta areto bakotteeko eta areto bakotteeko eta areto bakotteeko eta areto bakotteeko eta areto bakotteeko eta areto bakotteeko eta areto bakotteeko.       Dietak eta beta eta eta batere etin. Atos egongo eta batata battareko eta areto                                                                                                    | Izapidetzen                                                                                                    |                                                                                                    |                                                                                                    |                                                                                                    |                                                                         |                                              |                                                            |                                                            |                                        |                                                 |                                                                                                    |                                                                                 |
| terestaak       Hinduction of         Bidcokonferentzien agenda       L. Toksiene examprisk et a irgeski bat ikuin näh balduzu, egin ikk izeenan (et exterreko laukituan).         Bidcokonferentzien agenda       L. Toksiene examprisk et a irgeski bat ikuin näh balduzu, egin ikk izeenan (et exterreko laukituan).         Bidcokonferentzien agenda       L. Hik egin hautatu da taba die dra draka salter näh dunu data.         R. Hik egin hautatu da taba die dra draka salter näh dunu data.       N. Gere, egin ikk evalgeratuanis bidra data a draka salter näh dunu data.         R. J. Lik kajn ikun näh kenda data data draka draka salter näh dunu data.       N. Gere, egin ikk evalgeratuanis bidra datu esi, kikaterakan, beharko duu ordintegia hautatu eta gero gehtu. Eregketa hau behar beste aldtan egin dateké data etberdinak hautateke (baste atte batzustara mugitzeko >:         Bajontzo       Layahutako ta taba die draka dira die draka dira. Ados egong ez bazina, etertako igitaki burua - Ekskataja         N. K. Kapinaterin inprimakia gertizko kika egin arte ezi de eskaria bideratuta egongo.       H. Ekserteb bakar betera etin da 10 lerro baino gehago egin [terro bat data bekotzeko eta areto bakotzeko dela ulerzen eda -essterako: areto bat. 3 lerro irrateke-]. II. II. Zalantzark izanez gero, egin kik pantaliaret         Bidau enablig       irratida an duzun laguntza -eskulburuan.         VII. Ekserteb bakar beten etin da 10 lerro baino gehago egin [terro bat data bekotzeko eta areto bakotzeko dela ulerzen eda -essterako: areto bat. 3 lerro irrateke-]. II. II. Zalantzark izanez gero, egin kik pantaliaret         Bidatu enablig       irratida an duzun                                                                                                    | Amaituak                                                                                                    | ARCIBIDEAK 2                                                                                                    |                                                                                                    |                                                                                                    |                                                                         |                                              |                                                            |                                                            |                                        |                                                 |                                                                                                    |                                                                                 |
| L I-Kakern ezagariak ta agazik bit kaj nah badituv, ejin kik zenar (et exkertek) kaker senara nah ifer areto gutiak. H. Hustut, uzerekrek kakertoskaker kaker en antizut, DATA AF AROUTCES IERKA Versenarata nah ifer areto gutiak. H. Hustut, uzerekrek kakertoskaker en antizut, DATA AF AROUTCES IERKA Versenarata nah ifer areto gutiak. H. Hustut, uzerekrek kakertoskaker en antizut, DATA AF AROUTCES IERKA Versenarata nah ifer areto gutiak. H. Hustut, uzerekrek kakertoskaker en antizut, DATA AF AROUTCES IERKA Versenarata nah ifer areto gutiak. H. Hustut, uzerekrek kakertoskaker en antizut, DATA AF AROUTCES IERKA Versenarata nah ifer areto gutiak. H. Kik gen hautau data bad éntron eginegian eta kika zater antiduu data. V. Oren, egin ike exhigerita katerakaan, beharia durun ordutegia hautatu eta geo gehtu. Eragketa hau behar bete aldtan egin dateke data ezberdinak hautateko (bete ate batuetara mugitzeko xelau). V. J. Ate bedrasen gainean jern behar duru eta, kik aterakaan, beharia durun ordutegia hautatu eta geo gehtu. Eragketa hau behar bete aldtan egin dateke data ezberdinak hautateko (bete ate batuetara mugitzeko xelau). V. J. Zuk hautatuda tataka hoit agenke dira. Ados egonda, kik egin erreseta bakerateko eta eskariaren inprimakia agertuko duen pantala agertuko due pantala agertuko da eta gertakariaren datuak bete behar dituu berta. Ados egongo ez bazina, Egauttekeio gidaliburua - Eskatzalee. M. Eskatzalee. M. Eskatzalee. I. Erreseta bakar batean enin da 10 tero baino gehiago egin (hero bati data bakoitzeko eta areto bakoitzeko dela ulertzen da -esaterako: areto bat, 3 egunetarako 3 kero iirateke-j. III. II. Zalantzark izanez gero, egin kik pantaliaren etakerakerako 3 kero iirateka-j. III. II. Zalantzark izanez gero, egin kik pantaliaren etakerakerako 3 ero iirateka-j. III. II. Zalantzark izanez gero, egin kik pantaliaren etakerako 3 ero iirateka-j. III. II. Zalantzark izanez gero, egin kik pantaliaren etakerako 3 ero iirateka-j.                                                                                        | Ezeztatuak                                                                                                    |                                                                                                    |                                                                                                    |                                                                                                    |                                                                         |                                              |                                                            |                                                            |                                        |                                                 |                                                                                                    |                                                                                 |
| Aukeratu data bat:       0       iraila       0         Bitatu erablig       0       iraila       0         CC       2       2015       -         al       ar       az       o         1       2       3       4       5         7       8       9       10       11       12       33                                                                                                    | Sureko agenda<br>Eguneko agenda<br>Asteko agenda<br>Bilatu<br>Laguntzako gidalburua - Eskatzailea<br>Sarbiidoa<br>Inten | III. Kik egin hautatu data bat de<br>IV. Gero, egin kik erabilgarritasu<br>direnekaal.<br>V. Tarte bardsaren gainean jarri<br>edo << sakutu.<br>VI. Zuk hautatutako tarteak hort<br>exertatu aukera.<br>VII. Eskariaren inprimakian igort.<br>OHARRAX :<br>L. Erreserba bakar batean ezin di<br>exkerraldean duzun lagutta-asi | trion eguregian eta kola zaiter nahi dizun da<br>nik bilatu doen atalean. Egutegiak agertuko de<br>behar duzu eta, kikatzerakoan, behariko duzu<br>ageriko dira. Ados egonda, kik egin erreserba<br>eko kika egin arte ez da eskaria bideratuta eg<br>10 ferro ban data. | tan.<br>Izu hautatutako astearen egoer<br>n ordutegia hautatu eta gero ge<br>a baieztatzeko eta eskariaren inj<br>gongo.<br>ikoitzeko eta areto bakoitzeko d | a eta gorriz mi<br>hitu. Eragiketa<br>primakia agert<br>ela ulertzen da | irkatuko<br>i hau bel<br>uko duer<br>iesater | odizkizu adi<br>har beste a<br>n pantaila a<br>rako: areto | ierazitako a<br>Iditan egin<br>agertuko da<br>Ibat, 3 egur | daitek<br>daitek<br>a eta go<br>netara | en bat eo<br>e data e<br>ertakarii<br>ko 3 lerr | do batzuk erabili ezin diremeko tarteak eta ber<br>esberdinak hautatzeko (beste atte batzuetara<br>iaren datuak bete behar dituzu bertan. Ados e<br>rro firateke-). II. II. Zalantzarik izanez gero, eg | rdez, guztiak libre<br>mugitzeko >><br>igongo ez bazina,<br>in klik pantailaren |
| Bitatu erablag       O       iralia       -       O         ec       2015       -       -       -         al       ar       az       og       ol       ir       ig         1       2       3       4       5       6         7       9       40       11       12       13                                                                                                    |                                                                                                    |                                                                                                    |                                                                                                    | Aukeratu data b                                                                                                    | at:                                                                     |                                              |                                                            |                                                            |                                        |                                                 |                                                                                                    |                                                                                 |
| Bitatu erabilgi       2015       -         (sc)       2       2015       -         al ar az og ol ir ig       4       2       3       4       5       6         7       8       9       10       11       12       13                                                                                                    |                                                                                                    |                                                                                                    |                                                                                                    |                                                                                                    |                                                                         |                                              |                                                            |                                                            |                                        |                                                 |                                                                                                    |                                                                                 |
| Image: Second second second                 |                                                                                                    |                                                                                                    |                                                                                                    | Bilatu                                                                                                    | erabilg:                                                                | 1                                            | raila                                                      |                                                            |                                        | •                                               |                                                                                                    |                                                                                 |
| al ar az og ol ir ig<br>1 2 3 4 5 6<br>7 8 9 50 11 12 3                                                                                                    |                                                                                                    |                                                                                                    |                                                                                                    | here a second                                                                                                    | << >                                                                    | 2                                            | 2015                                                       | •                                                          |                                        |                                                 |                                                                                                    |                                                                                 |
| ai ar az og ol r g<br>4 2 3 4 5 6<br>7 8 9 10 11 12 13                                                                                                    |                                                                                                    |                                                                                                    |                                                                                                    |                                                                                                    |                                                                         |                                              |                                                            |                                                            | 1                                      | 1                                               |                                                                                                    |                                                                                 |
| 1 2 3 4 5 6<br>7 8 9 10 11 12 13                                                                                                    |                                                                                                    |                                                                                                    |                                                                                                    |                                                                                                    | ai                                                                      | ar                                           | az og                                                      | 0                                                          | u,                                     | 19                                              |                                                                                                    |                                                                                 |
| 7 8 9 10 11 12 13                                                                                                    |                                                                                                    |                                                                                                    |                                                                                                    |                                                                                                    |                                                                         | 1                                            | 2                                                          | 3 4                                                        | 5                                      | 6                                               |                                                                                                    |                                                                                 |
|                                                                                                    |                                                                                                    |                                                                                                    |                                                                                                    |                                                                                                    | 7                                                                       | 8                                            | 9                                                          | 10 11                                                      | 12                                     | 13                                              |                                                                                                    |                                                                                 |

Hori egindakoan eta "Bilatu erabilgarritasuna" botoia sakatutakoan, honelako grafiko bat agertuko da; grafiko horretan libre eta beteta noiz dagoen adieraziko da, eta ez soilik aukeratutako egunean, baita egun horretako aste guztian ere:

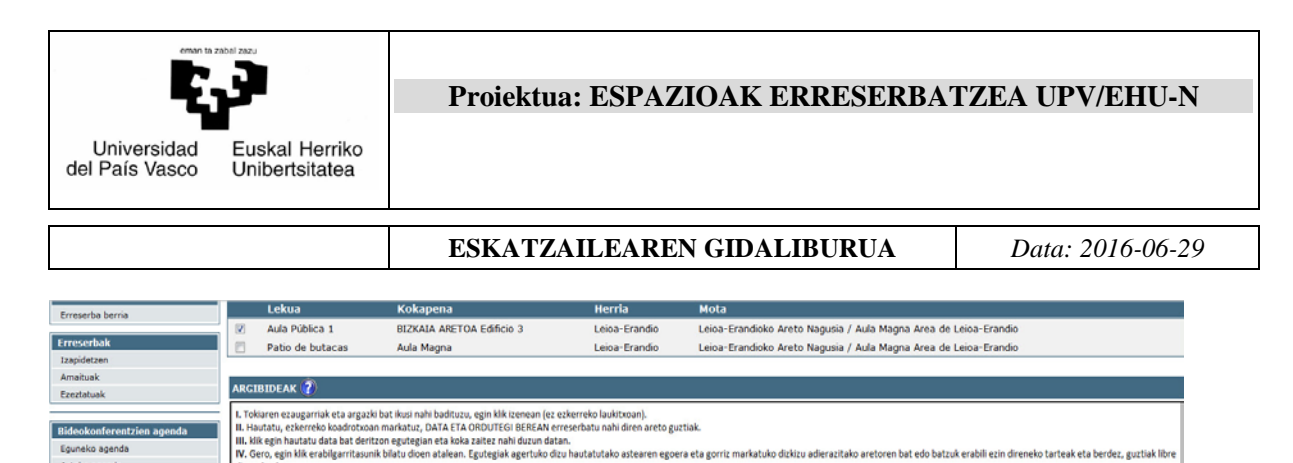

Eguneko agendi

Asteko agenda Bilatu Laguntza intzeko gidaliburua - Esk

| V. Tarte Su-Georgiana ginean jarri behar duz     V. Zuć houtstruski tortesk horz ageriko de     viz Zuć houtstruski tortesk horz ageriko de     viz Zuánirem inprimakian igortzeko klika e     U. Kranzen bakar baten azim da 10 lerro 1     exkersaldean duzun laguntza eskuliburuan. | <ul> <li>W. Tarte berdearen gainea jarri behar duzu eta, klikatzerakoan, behariko duzun ordutegia hautatu eta gero gehitu. Eragiketa hau behar beste aldtan egin daiteke data ezberdinak hautatzeko (beste aste batzuetara mugitzeko &gt;&gt; edo &lt;&lt; sakutu.).</li> <li>W. Zukhuraturato tarteak horiz ageriko dira. Ados egonda, klik egin erreserba baieztatzeko eta eskaniaren inprimakia agertuko duen pantalia agertuko da eta gertakariaren datuak bete behar dituzu bertan. Ados egongo ez bazina, ezertatu aukea.</li> <li>W. Eskariaren inprimakian igortzeko klika egin arte ez da eskaria bideratuta egongo.</li> <li>CHARRAK :</li> <li>L. Erreserba balar batean ezin da 10 lerro baino gehiago egin [lerro bat data bakoitzeko eta areto bakoitzeko dela ulertzen da –esaterako: areto bat, 3 egunetarako 3 lerro lirateke-j. II, II. Zalantzark izanez gero, egin klik pantaliaren ezin ezina datuan lagunitze exalultoruan.</li> </ul> |                                                                                                    |                 |               |  |  |  |
|----------------------------------------------------------------------------------------------------|----------------------------------------------------------------------------------------------------|----------------------------------------------------------------------------------------------------|-----------------|---------------|--|--|--|
|                                                                                                    | Aukeratu data bat: 1409/2015 25                                                                                                    |                                                                                                    |                 |               |  |  |  |
|                                                                                                    |                                                                                                    | Espazioaren erabil                                                                                                    | garritasuna     |               |  |  |  |
| Ezin da                                                                                                    |                                                                                                    | Libre                                                                                                    | Aurre-erreserba | Beteta        |  |  |  |
| 14/09/2015                                                                                                    | 08:00 - 11:00                                                                                                    | 11:00 - 12:30                                                                                                    | 12:30 - 20:00   | 20:00 - 21:30 |  |  |  |
| 16/09/2015                                                                                                    | Verve 1/150 1/150 1/150                                                                                                    |                                                                                                    |                 |               |  |  |  |
| 17/09/2015                                                                                                    |                                                                                                    | 99799 - 20109 - 20109 |                 |               |  |  |  |
| 18/09/2015                                                                                                    | 08.00 - 17:30 17:30 - 21:30                                                                                                    |                                                                                                    |                 |               |  |  |  |

ren bat edo batzuk erabili ezin direneko tarteak eta berdez, guztiak libre

Egun bat eta ordu bat erabaki ondoren, egun horretan ordu tarte hori dagoen bloke berdean klik egin behar da. Hori egindakoan, honelako pantaila bat agertuko da, eta hautatutako blokearen hasierako eta amaierako ordua adieraziko dira.

| Erreserba         | ×           |
|-------------------|-------------|
| Data.             | 14/09/2015  |
| Ordua, noiztik.   | 17 🔻 : 30 🔻 |
| Ordua, noiz arte. | 19 ▼ : 00 ▼ |
| Erants            | i Irten     |

Premiaren arabera aldatu behar dira balioak, eta "Erantsi" botoia sakatu. Orduan, hautatutako tartearen kolorea aldatuko da, eta hori bihurtuko da; aurre erreserba eginda dagoela esan nahi du.

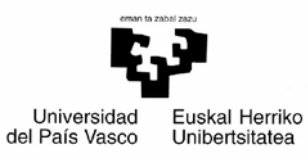

#### ESKATZAILEAREN GIDALIBURUA

Data: 2016-06-29

| Eskaerak                                                                                                    | 10                                                                                                    | kua                     | Kakanana                    | Harria                      | Nota                                               |                               |               |  |
|----------------------------------------------------------------------------------------------------|----------------------------------------------------------------------------------------------------|-------------------------|-----------------------------|-----------------------------|----------------------------------------------------|-------------------------------|---------------|--|
| Erreserba bernia                                                                                                    |                                                                                                    | NUG                     |                             | nerna                       | Moto                                               | a laine Franks                |               |  |
| Erreserbak                                                                                                    | V AU                                                                                                    | la Publica 1            | BIZKALA ARE I UA Edificio 3 | Leioa-Erandio               | Leioa-Erandioko Areto Nagusia / Aula Magna Area di | e Leioa-Erandio               |               |  |
| Izapidetzen                                                                                                    | 🗆 Ра                                                                                                    | tio de butacas          | Aula Magna                  | Leioa-Erandio               | Leioa-Erandioko Areto Nagusia / Aula Magna Area di | e Leioa-Erandio               |               |  |
| Amaituak                                                                                                    |                                                                                                    | *                       |                             |                             |                                                    |                               |               |  |
| Ezeztatuak                                                                                                    | ARGIBIDE                                                                                                    | AK 🕐                    |                             |                             |                                                    |                               |               |  |
| Bideokonferentzien agenda<br>Eguneko agenda<br>Bilatu<br>Loguntzo<br>Laguntzeko gidaliburua - Eskatzallea<br>Sarbidea<br>Inten | I. Tokiaren ezagariak eta argazki bat ikusi nahi badituzu, egin kiki teenaan (ez ezkerreko lauktixoan). II. Havattau, teerioko kodortooan markatuz, DATA ETA OROUTEGI BEREAN erreserbatu nahi diren areto guztuk. III. Kiki egin hautatu data bat deritzon egutegian eta koka zaitee nahi duzun datan. W. Gero, egin kik erabilgaritasunik biatu doen atalean. Egutegiak agertuko dizu hautatutako astearen egoera eta gorriz markatuko dekizu aderazitako aretoren bat edo batzuk erabili ezin direneko tarteak eta berdez, guztiak Ibre direnekoak. W. Gero, egin kik erabilgaritasunik biatu doen atalean. Egutegiak agertuko dizu hautatutako astearen egoera eta gorriz markatuko dekizu aderazitako aretoren bat edo batzuk erabili ezin direneko tarteak eta berdez, guztiak Ibre direnekoak. W. Tarta berdesere ganean jarit behar duzu eta, kikatzerakoan, beharko duzun ordutegia hautatu eta gero gehitu. Eragiketa hau behar beste aditan egin datteke data ezberdinak hautatzeko (beste aste batzuetara mugitzeko >> do c sukatur.). W. Zuk hautatutako tarteak horz ageriko dra. Ados egonda, kik egin erreserba baiestatzeko eta eskariaren inprimakia agertuko duen pantalia agertuko da eta gertakariaren datuak bete behar duzu bertan. Ados egongo ez bazna, ezeztatu aukera. W. Eskaraen inprimakian igortzeko kika egin arte ez da eskaria bideratuta egongo. W. Eskaraen inprimakian igortzeko kika egin arte ez da eskaria bideratuta egongo. W. Eskaraen inprimakian igortzeko kika egin arte ez da eskaria bideratuta egongo. K. H. Eskaraen inprimakian igortzeko kika egin arte ez da eskaria bideratuta egongo. K. H. Eskaraen inprimakian igortzeko kika egin arte ez da eskaria bideratuta egongo. K. H. Eskaraen inprimakian igortzeko kika egin arte ez da eskaria bideratuta egongo. K. H. Eskaraen inda 10 lerro baito gehiago egin (lerro bat data bakoitzeko eta areto bakoitzeko dela ulertzen da -esaterako: areto bat, 3 egunetarako 3 lerro Iirateke-). II. II. Zalantzarik izanez gero, egin kik pantaliaren ezkertalbean dzun laguntza-eskulburuan. |                         |                             |                             |                                                    |                               |               |  |
|                                                                                                    |                                                                                                    | Bilatu erabilgamitasuna |                             |                             |                                                    |                               |               |  |
|                                                                                                    |                                                                                                    |                         |                             | Espazioare                  | n crabilgarritasuna                                |                               |               |  |
|                                                                                                    |                                                                                                    | Ezin da                 |                             | Libre                       | Aurre-erreserba                                    | Beteta                        |               |  |
|                                                                                                    |                                                                                                    |                         |                             |                             |                                                    |                               |               |  |
|                                                                                                    |                                                                                                    | 14/09/2015              | 08:00 - 11:00               | 11:00 - 12:30               | 12:30 - 17:30                                      | 17:30 - 19:00 - 20:00 - 20:00 | 20:00 - 21:30 |  |
|                                                                                                    |                                                                                                    | 15/09/2015              |                             | 08:00 -                     | 17:30                                              | 17:30 - 21:3                  | 30            |  |
|                                                                                                    |                                                                                                    | 16/09/2015              |                             | 08:00 - 20:00 20:00 - 21:30 |                                                    |                               |               |  |
|                                                                                                    |                                                                                                    | 17/09/2015              |                             | 08:00 - 20:00 20:00 - 21:30 |                                                    |                               |               |  |
|                                                                                                    |                                                                                                    | 18/09/2015              |                             | 08:00 -                     | 17:30                                              | 17:30 - 21:                   | 30            |  |

Orain, beste aurre erreserba bat egin ahal izango da, pauso berberei jarraituz. Prozesua amaitzeko, "**Jarraitu**" sakatuko dugu. Automatikoki agertuko zaigu bete beharreko eskaera.

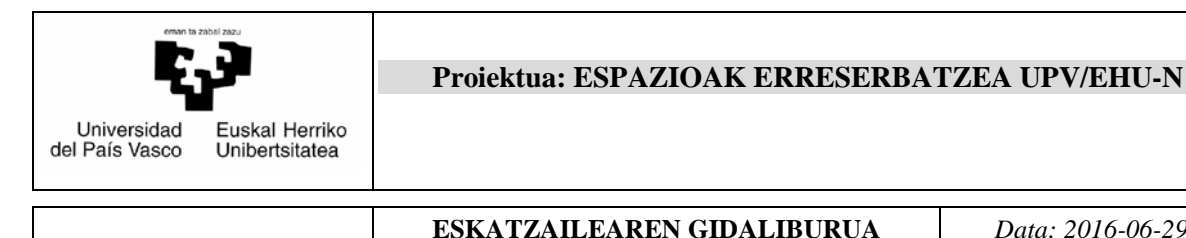

#### 6.2.2 Espazioa erreserbatzeko eskabidea betetzea

Honelako pantaila bat agertuko da:

| Converse<br>Converse<br>Conve | WWW.ch                              | u.es                                                                             | Reserva De Espacios                       |
|----------------------------------------------------------------------------------------------------|-------------------------------------|----------------------------------------------------------------------------------|-------------------------------------------|
| Hasiera Gazt                                                                                                    | elania  Euskara                     |                                                                                  | States Manager Links                      |
| Eskaerak<br>Erreserba berria                                                                                                    | Bidali   Utzi                       |                                                                                  |                                           |
| Erreserbak<br>Izapidetzen<br>Amaituak<br>Ezeztatuak                                                                                                    | Universided<br>of Pas Visco         |                                                                                  | Reserva De Espacios<br>Solicitud Alquiler |
| Bideokonferentzien agenda<br>Eguneko agenda                                                                                                    | Egoera: Sin Enviar                  |                                                                                  |                                           |
| Asteko agenda                                                                                                    |                                     | Datu pertsonalak                                                                 |                                           |
| Bilatu                                                                                                    | Izen-abizenak                       | New Malariero                                                                    |                                           |
| Laguntza                                                                                                    | AZP/II                              | COLABORADOR/A DE UNIVERSIDAD                                                     |                                           |
| Laguntzeko gidaliburua - Eskatzailea                                                                                                    | Tkastegi atxikia                    | Facultad de Derecho                                                              |                                           |
| Sarbidea                                                                                                    | Salla/Institutua/Zerbitzua          | DERECHO INTERNACIONAL PUBLICO, RELACIONES INTERNACIONALES E HISTORIA DEL DERECHO |                                           |
| Irten                                                                                                    | Laneko telefono-zenbakia            | 143130                                                                           |                                           |
|                                                                                                    | Sakelako telefono-<br>zenbakia      |                                                                                  |                                           |
|                                                                                                    | Helbide elektronikoa                | nombre.apellido@ehu.es                                                           |                                           |
|                                                                                                    | Beste helbide elektroniko<br>bal    |                                                                                  |                                           |
|                                                                                                    | Kontsultatu dagoen<br>ekipamendua 🖸 | Aula Püblica 1                                                                   |                                           |
|                                                                                                    | Eskatzen den<br>ekipamendua 🏹       | Atril<br>Mesa presidencial<br>Pantalla fija<br>Pantalla móvil                    |                                           |

Formulario horren atal guztiak betetzeko modua azalduko dugu.

Hasteko, bi aukera ditugu goialdean:

#### Bidali Utzi

"Utzi" botoia sakatuz gero, eskaera utziko da ezer gorde gabe, eta egindako erreserba liberatuko da. "Bidali" botoia sakatuz gero, espazioa erreserbatzeko eskaeraren eskabidea gordeko da, eta, gainera, dagokion arduradunari bidaliko zaio.

Jarraian, behean agertzen diren eremuak bete behar dira (besterik adierazi ezean, eskatzailearen datuak agertuko dira). Hauek nahitaezkoak dira:

- ✓ Prestaketarik behar da? Adierazi "Bai" edo "Ez".
- ✓ Aurreikusten diren parte hartzaileak.
- ✓ Hizlarien kopurua.
- ✓ Ekitaldi mota.
- ✓ Ekitaldiaren izen ofiziala.
- ✓ Konpromiso oharrak aztertu.

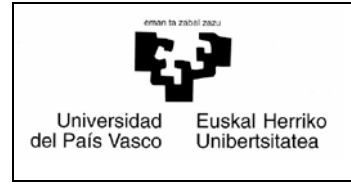

Data: 2016-06-29

Hauek jakinaraztea aukerakoa izango da:

- ✓ Sakelako telefono zenbakia.
- ✓ Beste helbide elektroniko bat.
- ✓ Ikasgelako ekipamendua. Gainera, lotura bat agertzen da, eta hartatik erreserbatutako gelaren edo gelen ekipamendua kontsulta daiteke (urdinezko gelen izena izango da). Eraikineko beste ekipamendu bat behar izanez gero, oharretan adierazi daiteke.
- ✓ Oharrak.
- ✓ Erantsitako dokumentuak.

Amaieran gezi bat duten eremuetan goitik beherako menu bat dago, agertuko diren balioetako bat hautatzeko.

Zenbait eremuren ondoan agertzen den 🔃 ikurra laguntzeko da (klik eginez gero), zeri buruzkoa den jakiteko.

Prozesu hori amaitu ondoren, **utzi** edo **bidali** egin dezakegu, dagokion botoia sakatuta.

#### 6.2.3 Ikastegiaren izapidetzea

Une honetatik aurrera, mezu elektroniko bat jasoko da eskaeraren izapidetzeari buruz.

- 1) Erreserba ezeztatu nahi izanez gero, ikastegiaren arduradunarekin harremanetan jarri behar da (eskabidean erregistratutako helbidean adieraziko da).
- 2) Alokatzean eskatutako ekitaldiarengatik aparteko orduak ordaindu behar badira, jakinarazi egingo da eta eskatuko da ikastegiko arduradunari jakinarazteko gastua zer BGUri egoztea nahi den hamar eguneko epean.

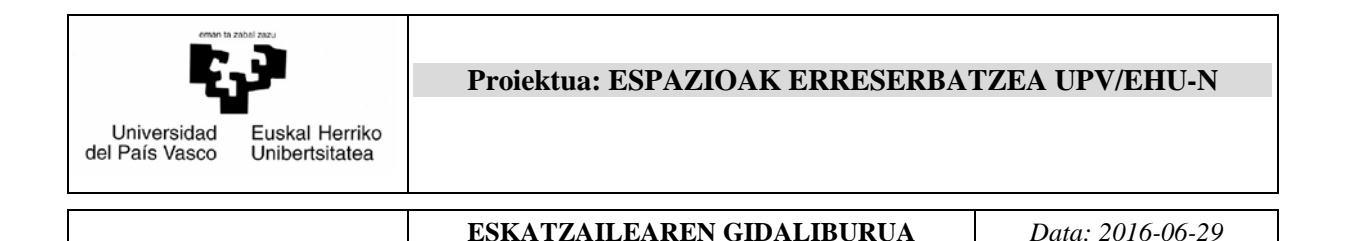

#### 6.3. UPV/EHUz kanpoko langileentzako espazioen erreserba

Prozedura horrek UPV/EHUz kanpoko langileei aukera ematen die dagokien ikastegietako arduradunek aplikazio honen bidez eskainitako espazioak erreserbatzeko. Hori egiteko, honako urrats hauei jarraitu behar zaie:

#### 6.3.1 Lokala bilatzea

Ezkerraldean agertzen den "**Erreserba berria**" aukera sakatuz gero, honelako pantaila bat agertuko zaigu:

| Haslera Ga                                        | aztelania  Euskara                                    | ä.                                                                                                    | and the second Irten       |
|---------------------------------------------------|-------------------------------------------------------|----------------------------------------------------------------------------------------------------|----------------------------|
| Eskaerak<br>Erreserba berria                      | Eskaerak - Erreser                                    | ba berria                                                                                                    |                            |
| Erreserbak                                        | Nahi izanez gero, eman ja<br>ezaugarriak ezagutzen la | arraian agertzen diren iragazkien balioen berri, espazio-bilaketak mugatzeko. Urdinez eta ? ikurrarekin adierazitako ikonokoo<br>gunduko dizute                                                                                                  | k eraikinen eta ikasgelen. |
| Izapidetzen<br>Amaituak                           | Bideokonferentzia                                     | 🗄 Bideokonferentzia                                                                                                    |                            |
| Ezeztatuak                                        | Herria                                                |                                                                                                    | •                          |
| Bideokonferentzien agenda                         | Eraikina 👔                                            |                                                                                                    | •                          |
| Eguneko agenda<br>Asteko agenda                   | Gela 🕐<br>Lokal mota                                  | Areto Naousiak eta antzekoak / Aula Magna v similares UPV/EHU                                                                                                    |                            |
| Bilatu                                            |                                                       | Clevia-Erandioko Areto Nagusia / Aula Magna Area de Levia-Erandio                                                                                                    |                            |
| Laguntza<br>Laguntzeko ordalikurria - Erkatzailea |                                                       | A motako kaselak (100-150 lagun) / Aulas tipo A(100 a 150 pers.)                                                                                                    |                            |
| Sarbidea                                          |                                                       | To motako kasgelak (30 100 lagun) / Aulas tipo (0 a 50 pers.)<br>□ C motako kasgelak (6-50 lagun) / Aulas tipo (0 a 50 pers.)<br>□ Entensable (6-binan)                                                                                          |                            |
| Irten                                             |                                                       | Informatika gela (Cerneniez 25 ordenagalu) / Aula de informática (más de 25 ordenadores)                                                                                                    |                            |
|                                                   |                                                       | Aula-Sala Multmedia / Telematika gela                                                                                                    |                            |
|                                                   |                                                       | Erablera publikoko bilera gela / Sala de reuniones de uso público Erablera mugatuko bilera-gela (baimendutako langileak baino ez) / Sala de reuniones de régimen interno (sólo para personal autorizad Erablera autorizadore al / Loca localente | D)                         |
|                                                   | Eduera, zenbatetik                                    | Encounce and cone good / cone pairmente                                                                                                    |                            |
|                                                   | Edukiera, zenbateraino                                |                                                                                                    |                            |
|                                                   |                                                       | Bildu                                                                                                    |                            |

Bilaketa pantaila hau berdina da prozedura guztietarako. Kontuan izan

**Eraikina** eta **Gela** aukeren ondoan ikono bat agertzen dela: Neno horretan sakatuz gero, pantaila batera eramango gaitu, eta klikatu daitezkeen eraikin edo gela guztien (ikono bat edo bestea aukeratzearen arabera) zerrenda agertuko zaigu. Horietako bakoitzaren ezaugarriak ezagutzeko, horien gainean kokatu eta klik egin behar da. Orduan, haren datuak dituen formulario bat agertuko zaigu.

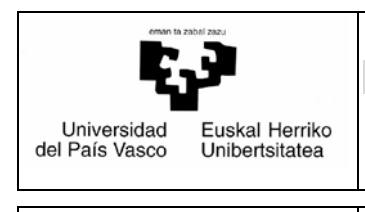

Data: 2016-06-29

#### Bilaketaren emaitzak honela agertuko dira:

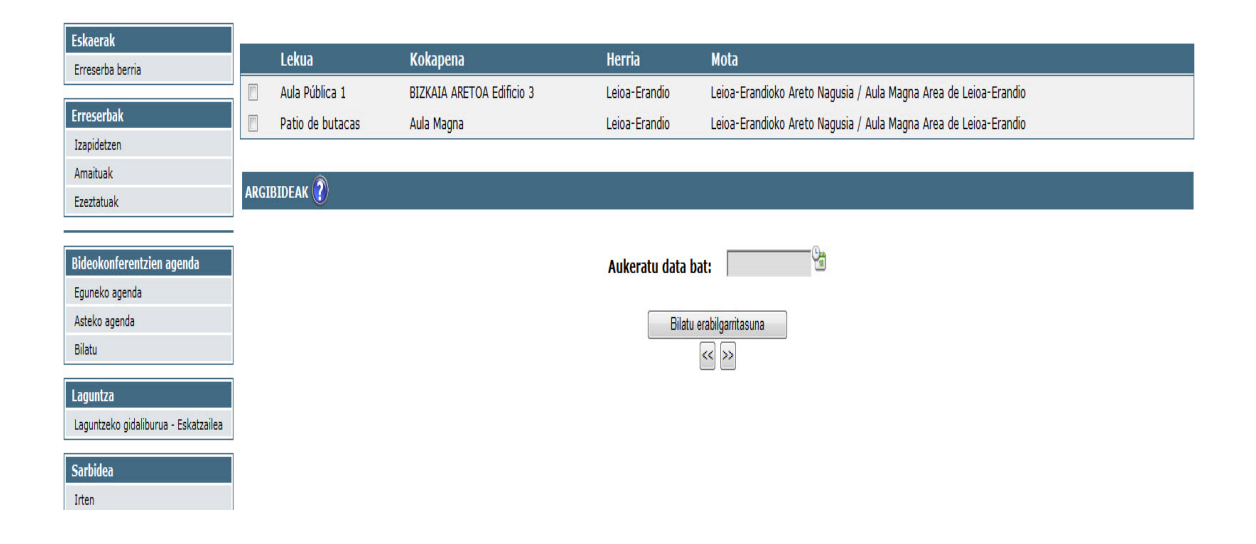

Espazio bakoitzaren gainean klik eginez gero, haren ezaugarriak agertuko dira. Espazio bat edo batzuk aukeratu behar dira, eta erreserbatu nahi den data, egutegian klik eginez. Sistemak aukera ematen du hainbat espazio erreserba batean multzokatzeko, baldin eta eraikin berean badaude; bestela, akatsa egon dela adierazten duen mezu bat agertuk zaigu.

|                                                                                                    | Eskaerak                                                                                                    | Lekua                                                                                                    | Kokapena                                                                                                    | Herria                                                                                                    | Mota                                                                                                    |
|----------------------------------------------------------------------------------------------------|----------------------------------------------------------------------------------------------------|----------------------------------------------------------------------------------------------------|----------------------------------------------------------------------------------------------------|----------------------------------------------------------------------------------------------------|----------------------------------------------------------------------------------------------------|
| freedabat       Imponents       Auda Magna Leioa-Erandio Leioa-Erandio Areto Magusia / Auda Magna Area de Leioa-Erandio         Imponents       Anahusk       Imponents       Imponents       Imponents         Bideckonferent/Lein openets       Imponents       Imponents       Imponents       Imponents         Bideckonferent/Lein openets       Imponents       Imponents                                                                                                    | Erreserba berna                                                                                                    | Aula Pública 1                                                                                                    | BIZKAIA ARETOA Edificio 3                                                                                                    | Leioa-Erandio                                                                                                    | Leioa-Erandioko Areto Nagusia / Aula Magna Area de Leioa-Erandio                                                                                                    |
| Inspicteren       Ansituak         Amsituak       Exertatuak         Exertatuak       I. Clearence caugariak et argariak bat dour nahi badituuu, egin kik iterenan (et exterreko laulitunan).         Egenetica sgenda       I. Hustutu, eterreko koderozoana         Aateko agenda       I. Hustutu, eterreko koderozoana         Badu       I. Hustutu, eterreko koderozoana         Laguntzka eginaka       V. Gero, egin kik scelagariak eta kaz zatez rahi duru dataa.         V. Gero, egin kik erabigarizanani bitat doen zitekon, behario duru ordingsia haustutu eta gero gehtu. Eragketa hau behar beite alditan egin dateke data etberdinak haustateko (bette atte batzuetara mogitzeko >>         Laguntzko igidislburua - Elskatzaka       V. Tarte bedareng gunean jerz ebek kik egin arte et de eskaria bideratuta egongo.         Stratidoo       I'resein       I'reseiba bakar betran etin da 10 ferro bairo gehtigo egin (lerro bat data bakotzeko dela uleriten da -essterako: areto bat, 3 egunetarako 3 lerro lirateke-). II. II. Zalantzarik Itanez gero, egin kik pantaliaren ekaratako 3 lerro lirateke-). III. II. Zalantzarik Itanez gero, egin kik pantaliaren ekaratako 3 lerro lirateke-). III. II. Zalantzarik Itanez gero, egin kik pantaliaren ekaratako data bati tizen ekaratako 3 lerro lirateke-). III. II. Zalantzarik Itanez gero, egin kik pantaliaren ekaratako data bati tizen ekaratako 3 lerro lirateke-). III. II. Zalantzarik Itanez gero, egin kik pantaliaren ekaratako a data bako tzeko data ata za ego od ir ig         Irison       Aukeratu data bat:       III. Editariaren inprimakia igorzeko kika gin arte ez de eskaria bideratuteke eta areto bakotz                                                                                                    | Erreserbak                                                                                                    | Patio de butacas                                                                                                    | Aula Magna                                                                                                    | Leioa-Erandio                                                                                                    | Leioa-Erandioko Areto Nagusia / Aula Magna Area de Leioa-Erandio                                                                                                    |
| Anstituik   Ezerstauk:     AKCHINDEAK (*)      ACCOMPTENDING (*) ACCOMPTENDING (*) ACCO                                                                                                    | Izapidetzen                                                                                                    |                                                                                                    |                                                                                                    |                                                                                                    |                                                                                                    |
| International       International gate         Bidecokonforentzion ogonda       Internative diserreko kaditoxan markitutu. goli Mik izeenan (et exkerreko kaditoxan).         Bidecokonforentzion ogonda       Internative diserreko kaditoxan markitutu. DATA ETA OROUTCIO IBERA versentation nih diren areto guztiak.         Bidecokonforentzion ogonda       Internative diserreko kaditoxan markitutu. DATA ETA OROUTCIO IBERA versentation nih diren areto guztiak.         Bidecokonforentzion ogonda       Internative diserreko kaditoxan. Explosiva agenda kaka zafet nahi duzun datan.         Asteko agenda       Internative diserreko kaditoxan. Explosiva agenda data ka deinto doon atalua data data.         Bideu       V. Tarte bediaen gainean jarri behar duzu eta, klikaterakoan, beharko duzun ordintegia hauztatu eta gero gehitu. Eragketa hau behar betse aldtan egin daiteke data ezberdinak hauztazeko (beste atte batzuetara magitzeko x)         V. Zark baditatutu eta gerok dira. Ados egondo gei ferro barko data bateratu eta disariaren inprimakia gertuko data pateraka data tate adata beleratuta egongo.         Sarbidoo       Interne infomikain igortzeko kika egin arte eta da ekaria bideratuta egongo.         OrdARRAX :       L. Ereserba baiar baten etin da 10 lerro baino gehiago egin [lerro bat data bakoitzeko eta areto bakoitzeko dela ulertzen da – essterako: areto bat, 3 egunetarako 3 lerro Iirateke-j. II. II. Zalantzarik izanez gero, egin klik pantaliaren egina data eda guzu lagunta-eskulloruan.         Bidatu erabiligi       Irateria         Bidatu erabiligi       Irateria         Orda Bara                                                                                                    | Amaituak                                                                                                    |                                                                                                    |                                                                                                    |                                                                                                    |                                                                                                    |
| Index/outgreent/Lien augurial       L. Tofkaren ezagarial et argarial toti kuis inhi baditux, ejin ikk keenan je er ekerrekokat Area utatutatuana).         II. Huistare, ezagarial et argarial toti kuis inhi baditux, ejin ikk keenan je er ekerrekokat Area utatua tatua.       Atakia saneta         Gegenkia agenda       H. Huistare, ezagarial et argarial toti kuis inhi baditux, ejin ikk keenan je er ekerrekokat odus havatatudata bat defitzion eginegian et akia saneta nahi durun data.       H. Bitatu, erekekokat.         Bidau       H. Soro, ejin kike erekekokat otosa naterako, beharia datum et ageng ehnis. Eragketa hau behar bete aldtan egin dateke data etbedinak hautateko (betat ate batuetara mujitteko >>         Bidau       V. Tare bedrasreg ganean jarri behar duru eta, kik sejin erreserba baieztatzeko eta eskariaren inprimakia agertuko duen pantala agertuko due natalaa.       Butuetara mujitteko >>         Origonator       Lapantzeko gidalburua - Eiskatzaha       M. Ekkariaren njoimkika igortzeko kika egin arte et de eskaria bideratuta egongo.         Sarabidoa       M. Ekkariaren njoimkika igortzeko kika egin arte et de eskaria bideratuta egongo.         OriARRAK:       L. Erreserba bakar batean etin de 10 lerro baino gehago egin (lerro bat data bakoitzeko dela ulertzen da -essterako: areto bati, 3 egunetarako 3 lerro lirateke-j. II. II. Zelantarik itanez gero, egin ikk pantaliaren eskulloruan.         Biatu enabigi       Irizila       O         Orizila       Irizila       O         Irizila       O       Irizila       O         Biatu enabig                                                                                                    | Ezeztatuak                                                                                                    |                                                                                                    |                                                                                                    |                                                                                                    |                                                                                                    |
| Aukeratu data bat:       Image: Second Second | Bideokonferentzien agenda<br>Egunteka agenda<br>Adeko agenda<br>Białau<br>Laguntza<br>Laguntzako gidalburua - Eskatzalea<br>Sarbidea<br>Liten | II. Hautatu, eskerreko koadrožn<br>III. Nik koji havatu data kat de<br>IV. Gero, egin Nili exabilgarritas<br>direnekaak.<br>V. Zak hautatutako tarteak hori<br>ezettah aukera.<br>VII. Eskarlaren inprimakian igort<br>OHARRAK :<br>I. Erreserba bakar batean ezin d<br>eskerraldean daun laguttarzek. | am markatur, DATA ETA ÓRÖLYTEGI BETRAK-<br>titon eguregian activiska satter a nahá durun da<br>mik bilatu dioen atalean. Egutegiak agertuko d<br>behar duzu eta, kilkatterakoan, beharko duzu<br>z ageriko dira. Ados egonda, kilk egin erreserba<br>zeko kika egin arte ez da eskaria bideratuta eg<br>a 10 lerro baimo gehago egin (Jerro bat data ba<br>ultomaan. | erreserbatu nahi diren areto gu<br>tan.<br>Lian.<br>In ordutegia hautatu eta gero j<br>a baieztatzeko eta eskarlaren<br>gongo.<br>Jikoitzeko eta areto bakoitzeko | uztiak.<br>era eta gorriz markatuko dizkizu adierazitako aretoren bat edo batzuk erabili ezin direneko tarteak eta berdez, guztiak libre<br>gehitu. Eragketa hau behar beste aldstan egin daiteke data ezberdinak hautatzeko (beste aste batzuetara mugitzeko >><br>inprimakia agertuko duen pantalia agertuko da eta gertakariaren datuak bete behar dituzu bertan. Ados egongo ez bazina,<br>o dela ulertzen da-esaterako: areto bat, 3 egunetarako 3 kerro lirateke-j. II. II. Zalantzarik izanez gero, egin kilk pantaliaren |
| Bitatu enablize       0       iraila       -       0         (x)       2       2015       -       -         al       ar       az       og       ol       fr       ig         (x)       1       2       3       4       5       6         7       6       9       10       11       12       13         34       15       66       72       44       25       66                                                                                                    |                                                                                                    |                                                                                                    |                                                                                                    | Aukeratu data                                                                                                    | bat:                                                                                                    |
| Bilator enablig:         C       2015       -         al       ar       az       og       ol       tr       ig         al       ar       az       og       ol       tr       ig         al       ar       az       og       ol       tr       ig         al       ar       az       og       ol       tr       tg         al       bl       og       ol       ot       ta       ta       og       od       ta       ta       od       ta       ta       ta       od       ta       ta       ta       od       ta       ta       ta       od       ita       ta       ta       od       ta       ta <thta< th="">       ta       ta       <thta< <="" td=""><td></td><td></td><td></td><td></td><td>o iraila - O</td></thta<></thta<>                                                                                                    |                                                                                                    |                                                                                                    |                                                                                                    |                                                                                                    | o iraila - O                                                                                                    |
| al       ar       az       og       ol       lr       ig         4       2       3       4       5       6         7       6       9       10       11       12       13         4       15       16       17       18       19       20         21       22       22       23       24       25       26                                                                                                    |                                                                                                    |                                                                                                    |                                                                                                    | Bilat                                                                                                    | Au erabilg:                                                                                                    |
| all     ar     az     og     ol     ir     ig       1     2     3     4     5     6       7     8     9     10     11     12     13       14     15     16     12     13     14     19     10       24     15     16     12     13     14     19     20       21     22     23     24     25     26     27                                                                                                    |                                                                                                    |                                                                                                    |                                                                                                    |                                                                                                    | KK 2 2013                                                                                                    |
| 4     2     3     4     5     6       7     6     9     10     11     12     13       14     15     16     47     16     18     19       24     122     123     24     45     56     27                                                                                                    |                                                                                                    |                                                                                                    |                                                                                                    |                                                                                                    | al ar az og ol ir ig                                                                                                    |
| 7     8     9     10     11     12     13       14     15     16     17     18     19     20       21     22     23     24     25     26     27                                                                                                    |                                                                                                    |                                                                                                    |                                                                                                    |                                                                                                    | 1 2 3 4 5 6                                                                                                    |
| 14         15         16         17         18         19         26           21         22         23         24         25         26         27                                                                                                    |                                                                                                    |                                                                                                    |                                                                                                    |                                                                                                    | 7 8 9 10 11 12 13                                                                                                    |
| 21 22 23 24 25 26 27                                                                                                    |                                                                                                    |                                                                                                    |                                                                                                    |                                                                                                    | 14 15 16 17 18 19 20                                                                                                    |
|                                                                                                    |                                                                                                    |                                                                                                    |                                                                                                    |                                                                                                    | 21 22 23 24 25 26 27                                                                                                    |

| Universidad<br>del País Vasco | Proiektua: ESPAZIOAK ERRESERBATZEA UPV/EHU-N |                  |  |
|-------------------------------|----------------------------------------------|------------------|--|
|                               | ESKATZAILEAREN GIDALIBURUA                   | Data: 2016-06-29 |  |

Hori egindakoan eta "Bilatu erabilgarritasuna" botoia sakatutakoan, honelako grafiko bat agertuko da; grafiko horretan libre eta beteta noiz dagoen adieraziko da, eta ez soilik aukeratutako egunean, baita egun horretako aste guztian ere:

| Erreserba berria                     |                                    | Lekua                                                                                                    | Kokapena                                                  | Herria                      | Mota                                                              |                                                               |  |  |
|--------------------------------------|------------------------------------|----------------------------------------------------------------------------------------------------|-----------------------------------------------------------|-----------------------------|-------------------------------------------------------------------|---------------------------------------------------------------|--|--|
|                                      | 2                                  | Aula Pública 1                                                                                                    | BIZKAIA ARETOA Edificio 3                                 | Leioa-Erandio               | Leioa-Erandioko Areto Nagusia / Aula Magna Area de                | Leioa-Erandio                                                 |  |  |
| Erreserbak                           |                                    | Patio de butacas                                                                                                    | Aula Magna                                                | Leioa-Erandio               | Leioa-Erandioko Areto Nagusia / Aula Magna Area de                | e Leioa-Erandio                                               |  |  |
| Izapidetzen                          |                                    |                                                                                                    |                                                           |                             |                                                                   |                                                               |  |  |
| Amartuak<br>Ezertatuak               | ARG                                | IBIDEAK 🕜                                                                                                    |                                                           |                             |                                                                   |                                                               |  |  |
| LIGHTON                              | L Tel                              | kiaraa azausarriak ata araazki ha                                                                                                    | t ikuri anbi baditunu, agia kik inasana (ar ankar         | raka laukitzaan)            |                                                                   |                                                               |  |  |
| Bideokonferentzien agenda            | IL H                               | autatu, ezkerreko koadrotxoan m                                                                                                    | arkatuz, DATA ETA ORDUTEGI BEREAN erresei                 | batu nahi diren areto guzti | ak.                                                               |                                                               |  |  |
| Eguneko agenda                       | III. ki                            | dik egin hautatu data bat deritzon egutegian eta koka zaitez nahi duzun datan.                                                                                                    |                                                           |                             |                                                                   |                                                               |  |  |
| Asteko agenda                        | direr                              | pero, egn xix erabigarritasunik biatu oben atalean. Egutegiak agertuko otzu hautatutako astealen egoera eta gorrit markatuko otxitu abieratitako artoren oat edo battuk erabil ezin uiterieko tarteak eta berbez, gutuak itore<br>nekoak. |                                                           |                             |                                                                   |                                                               |  |  |
| Bilatu                               | V. Ta                              | Tarte berdearen gainean jarri behar duzu eta, klikatzerakoan, beharko duzun ordutegia hautatu eta gero gehitu. Eragiketa hau behar beste alditan egin daiteke data ezberdinak hautatzeko (beste aste batzuetara mugitzeko >>              |                                                           |                             |                                                                   |                                                               |  |  |
| Lacustra                             | edo •<br>VI. Z                     | vs sakatuz).<br>uk hautatutako tarteak horiz aze:                                                                                                    | riko dira. Ados egonda, klik egin erreserba baie:         | tatzeko eta eskariaren inp  | rimakia agertuko duen pantaila agertuko da eta gertakariaren d    | atuak bete behar dituzu bertan. Ados egongo ez bazina.        |  |  |
| Laguntzeko gidaliburua - Eskatzailea | ezez                               | tatu aukera.                                                                                                    |                                                           |                             |                                                                   |                                                               |  |  |
|                                      | VILE                               | Iskariaren inprimakian igortzeko k                                                                                                    | lika egin arte ez da eskaria bideratuta egongo.           |                             |                                                                   |                                                               |  |  |
| Sarbidea                             | OHA                                | RRAK :                                                                                                    |                                                           |                             |                                                                   |                                                               |  |  |
| Irten                                | L Err                              | eserba bakar batean ezin da 10 le<br>rraldean duzun laguntza-eskulibu                                                                                                    | erro baino gehiago egin (lerro bat data bakoitze<br>ruan. | ko eta areto bakoitzeko de  | la ulertzen da –esaterako: areto bat, 3 egunetarako 3 lerro lirat | eke–). II. II. Zalantzarik izanez gero, egin klik pantailaren |  |  |
|                                      | conc                               | in a second second second second second second second second second second second second second second second s                                                                                                    |                                                           |                             |                                                                   |                                                               |  |  |
|                                      |                                    |                                                                                                    |                                                           | to be set of the base       | a anno mars                                                       |                                                               |  |  |
|                                      |                                    |                                                                                                    |                                                           | Aukeratu data ba            | E: Iteruarzono Ca                                                 |                                                               |  |  |
|                                      |                                    |                                                                                                    |                                                           | Bilatu e                    | rabilgarritasuna                                                  |                                                               |  |  |
|                                      |                                    |                                                                                                    |                                                           |                             | << >>                                                             |                                                               |  |  |
|                                      |                                    |                                                                                                    |                                                           |                             |                                                                   |                                                               |  |  |
|                                      |                                    |                                                                                                    |                                                           |                             |                                                                   |                                                               |  |  |
|                                      |                                    | Espazioaren erabilgarritasuna                                                                                                    |                                                           |                             |                                                                   |                                                               |  |  |
|                                      | Ezin da Libre Auro-orosofia Betota |                                                                                                    |                                                           |                             |                                                                   |                                                               |  |  |
|                                      |                                    |                                                                                                    |                                                           |                             |                                                                   |                                                               |  |  |
|                                      |                                    | 14/09/2015                                                                                                    | 08:00 - 11:00                                             | 11:00 - 12:30               | 12:30 - 20:00                                                     | 20:00 - 21:30                                                 |  |  |
|                                      |                                    | 15/09/2015                                                                                                    |                                                           | 08:00 - 17:30 17:30 - 21:30 |                                                                   |                                                               |  |  |
|                                      |                                    | 16/09/2015                                                                                                    |                                                           |                             | 08:00 - 20:00                                                     | 20:00 - 21:30                                                 |  |  |
|                                      |                                    | 17/09/2015                                                                                                    |                                                           |                             | 08100 - 20100                                                     | 20:00 - 21:30                                                 |  |  |
|                                      | _                                  |                                                                                                    |                                                           |                             |                                                                   |                                                               |  |  |

Egun bat eta ordu bat erabaki ondoren, egun horretan ordu tarte hori dagoen bloke berdean klik egin behar da. Hori egindakoan, honelako pantaila bat agertuko da, eta hautatutako blokearen hasierako eta amaierako ordua adieraziko dira.

| Erreserba         |      |      |     |   | × |
|-------------------|------|------|-----|---|---|
| Data.             | 14/0 | 9/20 | )15 |   |   |
| Ordua, noiztik.   | 17   | • :  | 30  | • |   |
| Ordua, noiz arte. | 19   | •    | 00  | • |   |
| Erantsi           |      |      |     |   |   |

| Universidad<br>del País Vasco | Proiektua: ESPAZIOAK ERRESERBA | TZEA UPV/EHU-N   |
|-------------------------------|--------------------------------|------------------|
|                               | ESKATZAILEAREN GIDALIBURUA     | Data: 2016-06-29 |

Premiaren arabera aldatu behar dira balioak, eta "Erantsi" botoia sakatu. Orduan, hautatutako tartearen kolorea aldatuko da, eta hori bihurtuko da; aurre erreserba eginda dagoela esan nahi du.

| Езкаегак                                                                                                    |                                                                                                    | t alma           | Vokanana                    | Harris                      | Mats                                               |                 |                  |               |
|----------------------------------------------------------------------------------------------------|----------------------------------------------------------------------------------------------------|------------------|-----------------------------|-----------------------------|----------------------------------------------------|-----------------|------------------|---------------|
| Erreserba berria                                                                                                    |                                                                                                    | Lekua            | кокарепа                    | нетта                       | MOLA                                               |                 |                  |               |
| Erreserbak                                                                                                    |                                                                                                    | Aula Publica 1   | BIZKALA ARETOA Edificio 3   | Leioa-Erandio               | Leioa-Erandioko Areto Nagusia / Aula Magna Area di | a Leioa-Erandio |                  |               |
| Izapidetzen                                                                                                    |                                                                                                    | Patio de butacas | Aula Magna                  | Leioa-Erandio               | Leioa-Erandioko Areto Nagusia / Aula Magna Area d  | a Leioa-Erandio |                  |               |
| Amaituak                                                                                                    |                                                                                                    |                  |                             |                             |                                                    |                 |                  |               |
| Ezeztatuak                                                                                                    | ARG                                                                                                    | IBIDEAK 🕐        |                             |                             |                                                    |                 |                  |               |
| Bideokonferentzien agenda<br>Eguneko agenda<br>Asteko agenda<br>Bilatu<br>Laguntza<br>Laguntzeko gidailburus - Eskatzailea<br>Sarhidea<br>Irten | I. Tokiaren ezugariak eta argazik bai kusi nali badituzu, egin klik izenean (ez ezkerreko laukitoxan). II. Havitau, ezkretoko kadrotoxan markatuz, DATA ETA OROUTEGI BEREAN erreserbatu nahi diren areto guztuk. III. Klik erabilgaritasunik blatu doen atalean. Egutegiak agertuko dutu hautatuko astearen egoera eta gorrit markatuko dickiu aderazitako aretoren bat edo batzuk erabili ezin direneko tarteak eta berdez, guztiak libre direneko tarteak eta berdez, guztiak libre direneko direneko dia eta gertakarairen direnaka bera beta deze eta direneko dia eta gertakarairen direnaka geertako da eta gertakarairen datuak bete behar duzu bertan. Ados egongo et barna, ezertatu aukera. VI. Eskaratene inpirimakian igortzeko klika egin arte et da eskaria bideratuta egongo. OKIARBAX : L. Erresenb akair batean etin da 10 lerro baito gehiago egin (lerro bat data bakoitzeko eta areto bakoitzeko dela ulertzen da -esaterako: areto bat; 3 egunetarako 3 lerro Iirateke-j. II. II. Zalantzarik izanez gero, egin klik pantaliaren ezkerraldean duzun laguritze-eskulburuan.  K. K. K. K. K. K. K. K. K. K. K. K. K. K |                  |                             |                             |                                                    |                 |                  |               |
|                                                                                                    |                                                                                                    |                  |                             | Espazioa                    | ren erabilgarritasuna                              |                 |                  |               |
|                                                                                                    |                                                                                                    | Ezin da          |                             | Libre                       | Aurre-erreserba                                    |                 | Beteta           |               |
|                                                                                                    |                                                                                                    |                  |                             |                             |                                                    |                 |                  |               |
|                                                                                                    |                                                                                                    | 14/09/2015       | 08:00 - 11:00               | 11:00 - 12:30               | 12:30 - 17:30                                      | 17:30 - 19:00   | 19:00 -<br>20:00 | 20:00 - 21:30 |
|                                                                                                    |                                                                                                    | 15/09/2015       | 08:00 - 17:30 17:39 - 21:39 |                             |                                                    |                 |                  |               |
|                                                                                                    |                                                                                                    | 16/09/2015       |                             |                             | 08:00 - 20:00                                      |                 |                  | 20:00 - 21:30 |
|                                                                                                    |                                                                                                    | 17/09/2015       |                             | 08/00 - 20/00 20/00 - 21/30 |                                                    |                 |                  |               |
|                                                                                                    |                                                                                                    | 18/09/2015       |                             | 08:00                       | - 17:30                                            |                 | 17:30 - 21:30    |               |

Orain, beste aurre erreserba bat egin ahal izango da, pauso berberei jarraituz. Prozesua amaitzeko, "**Jarraitu**" sakatuko dugu. Automatikoki agertuko zaigu bete beharreko eskaera.

| Universidad<br>del País Vasco | Euskal Herriko<br>Unibertsitatea | Proiektua: ESPAZIOAK ERRESERBAT | ΓΖΕΑ UPV/EHU-N   |
|-------------------------------|----------------------------------|---------------------------------|------------------|
|                               |                                  | ESKATZAILEAREN GIDALIBURUA      | Data: 2016-06-29 |

# 6.3.2 Espazioa erreserbatzeko eskabidea betetzea

Honelako pantaila bat agertuko da:

| Unoversidad<br>Drovenskiad<br>Exclud Harriko                            | RANTALON<br>ANY USA<br>MARINA<br>CONTRACTA<br>MARINA | Reserva De E                                                                                                   | Espacios                  |
|-------------------------------------------------------------------------|------------------------------------------------------|----------------------------------------------------------------------------------------------------|---------------------------|
| Hasiera                                                                 | Gaztelania  Euskara                                  | a de resurs, est de resurs de la contra de la contra de la contra de la contra de la contra de la contra de la | k  Irten                  |
| Eskaerak                                                                | Bidali Utzi                                          |                                                                                                    |                           |
| Erreserba berria<br>Erreserbak<br>Izapidetzen<br>Amaituak<br>Ezeztatuak | Unyersidal<br>de Pals Vasco Uniternisada             | Alquiler De Locales - A<br>Solicitud Alquiler Persona                                                          | <b>Ajenos</b><br>al Ajeno |
| Bideokonferentzien agenda<br>Eguneko agenda<br>Asteko agenda<br>Bilatu  | Egoera: Sin Enviar                                   | Datu pertsonalak                                                                                               |                           |
| Laguntza<br>Laguntzeko gidaliburua -                                    | Eranskinak                                           |                                                                                                    |                           |
| Eskatzailea<br>Sarhidea                                                 |                                                      |                                                                                                    |                           |
| Irten                                                                   | Ez dago agiririk.                                    | Erantsi   Ezabatu                                                                                              |                           |
|                                                                         | Erakundea                                            |                                                                                                    |                           |
|                                                                         | Jarduera profesionala                                |                                                                                                    |                           |
|                                                                         | IFK                                                  |                                                                                                    |                           |
|                                                                         | Web-orria                                            |                                                                                                    |                           |
|                                                                         | Eskatzailearen<br>izen-abizenak                      |                                                                                                    |                           |
|                                                                         | Helbidea                                             |                                                                                                    |                           |
|                                                                         | Posta-kodea                                          |                                                                                                    |                           |
|                                                                         | Herria                                               |                                                                                                    |                           |
|                                                                         | Probintzia                                           |                                                                                                    |                           |
|                                                                         | Kargua                                               |                                                                                                    |                           |
|                                                                         | Laneko telefono-zenbakia                             |                                                                                                    |                           |
|                                                                         | Sakelako telefono-<br>zenbakia                       |                                                                                                    |                           |
|                                                                         | Helbide elektronikoa                                 |                                                                                                    |                           |
|                                                                         | Beste helbide elektroniko<br>bat                     |                                                                                                    |                           |

Formulario horren atal guztiak betetzeko modua azalduko dugu.

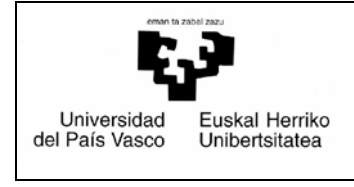

Data: 2016-06-29

Hasteko, bi aukera ditugu goialdean:

#### Bidali Utzi

**"Utzi"** botoia sakatuz gero, eskaera utziko da ezer gorde gabe, eta egindako erreserba liberatuko da. "**Bidali**" botoia sakatuz gero, espazioa erreserbatzeko eskaeraren eskabidea gordeko da, eta, gainera, dagokion arduradunari bidaliko zaio.

Jarraian, behean agertzen diren eremuak bete behar dira (besterik adierazi ezean, eskatzailearen datuak agertuko dira). Hauek nahitaezkoak dira:

- ✓ Eskatzaile mota.
- ✓ Erakundea.
- ✓ Jarduera profesionala.
- ✓ IFK.
- ✓ Eskatzailearen izen-abizenak.
- ✓ Helbidea.
- ✓ Posta kodea.
- ✓ Kargua.
- ✓ Laneko telefono zenbakia.
- ✓ Sakelako telefono zenbakia.
- ✓ Helbide elektronikoa.
- ✓ Bankuko kontuaren datuak (erakundea, sukurtsala eta kontu zenbakia).
- ✓ Jardueraren datuak (jarduera mota, jardueraren izen ofiziala).
- ✓ Lokalaren edo lokalen datuak (prestaketarik behar duen edo ez, aurreikusitako parte hartzaileak, hizlarien kopurua).
- ✓ Konpromiso oharrak aztertu.

Hauek jakinaraztea aukerakoa izango da:

- ✓ Web orrialdea.
- ✓ Beste helbide elektroniko bat.

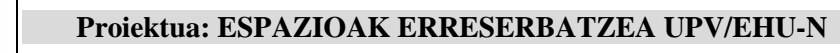

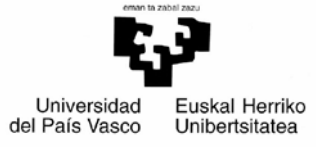

Data: 2016-06-29

- ✓ Lokalaren edo lokalen datuak.
  - Ikasgelako ekipamendua. Gainera, lotura bat agertzen da, eta hartatik erreserbatutako gelaren edo gelen ekipamendua kontsulta daiteke (urdinezko gelen izena izango da). Eraikineko beste ekipamendu bat behar izanez gero, oharretan adierazi daiteke.
  - $\circ$  Oharrak.
- ✓ Oharrak.
- ✓ Erantsitako dokumentuak.

Amaieran gezi bat duten eremuetan goitik beherako menu bat dago, agertuko diren balioetako bat hautatzeko.

Zenbait eremuren ondoan agertzen den 🔃 ikurra laguntzeko da (klik eginez gero), zeri buruzkoa den jakiteko.

Prozesu hori amaitu ondoren, **utzi** edo **bidali** egin dezakegu, dagokion botoia sakatuta.

#### 6.3.3 Ikastegiaren izapidetzea

Une honetatik aurrera, mezu elektroniko bat jasoko da eskaeraren izapidetzeari buruz.

- 1) Erreserba ezeztatu nahi izanez gero, ikastegiaren arduradunarekin harremanetan jarri behar da (eskabidean erregistratutako helbidean adieraziko da).
- 2) Aurrekontu bat helaraziko zaio, hark onartzeko edo ez.
- Onartuz gero (zenbateko guztiaren % 10 sartuta izango duelako UPV/EHUren kontuan), baieztapena adierazteko mezu elektroniko bat jasoko da.
- 4) Onartu ezean (ez duelako zenbateko guztiaren % 10 sartuta izango UPV/EHUren kontuan), eskaera ezeztatu dela adierazteko mezu elektroniko bat jasoko da.

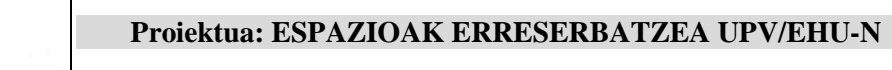

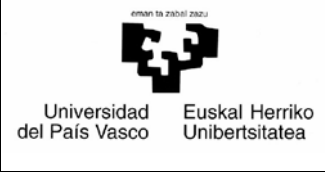

Data: 2016-06-29

5) Alokairua gauzatuta egonez gero, amaitutakoan, kortesiazko mezu elektroniko bat helaraziko da, eta jakinaraziko da faktura bidaliko dela eskaeran adierazitako helbidera.

#### 6.4. Bideokonferentzia gelen erreserba

#### 6.4.1 Eskatzaileak egin beharreko zereginak

Prozedura honek aukera ematen die UPV/EHUko langileei bideokonferentzia egiteko espazio bat erreserbatzeko; betiere, gela hori dagoen ikastegiko arduradunak alta emanda badauka aplikazio honen bidez eskaintzeko.

Hori egiteko, honako urrats hauei jarraitu behar zaie:

#### 6.4.1.1 Lokala bilatzea

Ezkerraldean agertzen den "**Erreserba berria**" aukera sakatuz gero, honelako pantaila bat agertuko zaigu:

| Haslera G                                                                                      | iaztelania   Euskara                                                                              | ¥                                                                                                    | anni ann anns Irten        |
|------------------------------------------------------------------------------------------------|---------------------------------------------------------------------------------------------------|----------------------------------------------------------------------------------------------------|----------------------------|
| Eskæræk<br>Erreserba berria<br>Frreserbak<br>Izapidetzen<br>Amatuak                            | Eskaerak - Erreser<br>Nahi izanez gero, eman ja<br>ezaugarriak ezagutzen lag<br>Bideokonferentzia | ba berria<br>Irraian agertzen diren iragazkien balioen berri, espazio-bilaketak mugatzeko. Urdinez eta ? ikurrarekin adierazitako ikonoko<br>unduko dizute                                                                                                    | ek eraikinen eta ikasgelen |
| Ezeztatuak                                                                                     | Herria                                                                                            |                                                                                                    |                            |
| Bideokonferentzien agenda                                                                      | Eraikina 🕐<br>Cela 🕐                                                                              |                                                                                                    | •                          |
| Adtoko agendoa<br>Bilotu<br>Laguntza<br>Laguntzeko gdaliburua - Eckatzale<br>Sarbideo<br>Inten | Lokal mota                                                                                        | Areto Nagusiak eta antzekoak / Aula Magna y similares UPV/EHU Cicio3-Erandioko Areto Naguzia / Aula Magna Area de Leio3-Erandio Gradu-aretoak / Salón de grados A motako ikasgelak (100-150 lagun) / Aulas tipo A(100 a 150 pers.) D motako ikasgelak (100-150 lagun) / Aulas tipo B(50 a 100 pers.) C motako ikasgelak (0-50 lagun) / Aulas tipo B(50 a 100 pers.) C motako ikasgelak (0-50 lagun) / Aulas tipo B(50 a 100 pers.) C motako ikasgelak (0-50 lagun) / Aulas tipo B(50 a 100 pers.) Thformatika gela (celvienz 25 ordenagailu) / Aula de informática (máste 25 ordenadores) Informatika gela (25 ordenagailu baino gehiago) / Aula de informática (máste 25 ordenadores) Aula Sala Multimedia / Telematika gela Erakuketa gela (25 ala de exposiciones Erablera publikoko bilera-gola (baimendutako langleak baino ez) / Sala de reuniones de régimen interno (sólo para personal autoriza Erablera muzeko belar-gola (baimendutako langleak baino ez) / Sala de reuniones de régimen interno (sólo para personal autoriza) | do)                        |
|                                                                                                | Eduera, zenbatetik                                                                                |                                                                                                    |                            |
|                                                                                                | Edukiera, zenbateraino                                                                            |                                                                                                    |                            |
|                                                                                                |                                                                                                   | Bildu                                                                                                    |                            |

Bilaketa pantaila hau berdina da prozedura guztietarako.

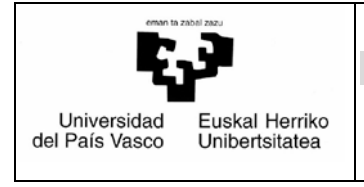

ESKATZAILEAREN GIDALIBURUA

Data: 2016-06-29

Bideokonferentzia gela baten erreserba egiteko, "Bideokonferentzia" aukeratuko dugu, eta iragazki guztiak ezkutatuko dira.

Eskaerak - Erreserba berria

Bideokonferentzia

Bilatu

"Bilatu" botoia sakatutakoan, bideokonferentzia gela guztien zerrenda bat agertuko zaigu, eta horien artean aukeratuko dugu.

Bilaketaren emaitzak honela agertuko dira:

|    | Lekua                                    | Kokapena                         | Herria        | Mota                                                                                          |
|----|------------------------------------------|----------------------------------|---------------|-----------------------------------------------------------------------------------------------|
| 1  | Aula pequeña                             | Zubiria Etxea                    | Bilbao        | C motako ikasgelak (0-50 lagun) / Aulas tipo C(0 a 50 pers )                                  |
| 3  | Aula Semi Pública 1                      | BIZKAIA ARETOA Edificio 1        | Bilbao        | Areto Nagusiak eta antzekoak / Aula Magna y similares UPV/EHU                                 |
| 1  | Local Videoconferencia 2-1               | Edificio Videoconferencia 2      | Bilbao        | Areto Nagusiak eta antzekoak / Aula Magna y similares UPV/EHU                                 |
| 1  | Salón de Grados                          | Zubina Etxea                     | Bilbao        | Gradu-aretoak / Salón de grados                                                               |
| 1  | Aula 2                                   | Aula Magna                       | Leioa-Erandio | C motako ikasgelak (0-50 lagun) / Aulas tipo C(0 a 50 pers )                                  |
| 1  | Aula informática de campus               | Biblioteca Central               | Leioa-Erandio | Informatika gela (25 ordenagailu baino gehiago) / Aula de informática (más de 25 ordenadores) |
| l  | Aula Pública 1                           | BIZKAIA ARETOA Edificio 3        | Leioa-Erandio | Leioa-Erandioko Areto Nagusia / Aula Magna Area de Leioa-Erandio                              |
| 1  | Aula Semi Pública 2                      | BIZKAIA ARETOA Edificio 2        | Leioa-Erandio | Areto Nagusiak eta antzekoak / Aula Magna y similares UPV/EHU                                 |
| 1  | Aula Video 1                             | Aula Magna                       | Leioa-Erandio | Areto Nagusiak eta antzekoak / Aula Magna y similares UPV/EHU                                 |
| 1  | Aula Videoconferencia 1                  | Aula Magna                       | Leioa-Erandio | Areto Nagusiak eta antzekoak / Aula Magna y similares UPV/EHU                                 |
| j, | Local Videoconferencia 1-1               | Edificio Videoconferencia 1      | Leioa-Erandio | Areto Nagusiak eta antzekoak / Aula Magna y similares UPV/EHU                                 |
| 1  | Sala Videoconferencia Semipública CIG    | Centro de Informática de Gestión | Leioa-Erandio | Bideokonferentzia gela/aretoa / Aula-Sala de Videoconferencia                                 |
| 1  | Seminario / Mintegi                      | Biblioteca Central               | Leioa-Erandio | Erabilera publikoko bilera gela / Sala de reuniones de uso público                            |
| ŕ  | Seminública de Prueba Biblinteca Central | Biblioteca Central               | Leipa-Erandio | Frabilera anitzeko gela / Local polivalente                                                   |

Espazio bakoitzaren gainean klik eginez gero, haren ezaugarriak agertuko dira.

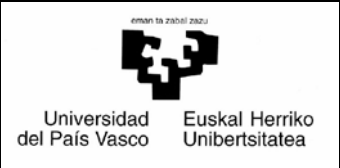

#### ESKATZAILEAREN GIDALIBURUA

Data: 2016-06-29

|                                        | ×                                                                |
|----------------------------------------|------------------------------------------------------------------|
| Gela                                   |                                                                  |
| Eraikina.                              | Aula Magna                                                       |
| Lokal mota.                            | Areto Nagusiak eta antzekoak /<br>Aula Magna y similares UPV/EHU |
| Gela.                                  | Aula Videoconferencia 1                                          |
| Ikasgelaren kodea.                     | 300-V1                                                           |
| Edukiera.                              | 200                                                              |
| Erantsitako argazkiak.                 |                                                                  |
| Ikasgelaren beste<br>ezaugarri batzuk. | Características                                                  |
| Oharrak.                               | Observaciones                                                    |
| Ikasgelako ekipamendua.                | proyector de diapositivas                                        |
| Arduraduna-Izena                       | Jesus Maria Alonso Giron                                         |
| Arduraduna-Posta<br>elektronikoa       |                                                                  |
| Eskolazaina                            |                                                                  |
|                                        |                                                                  |
|                                        |                                                                  |
|                                        |                                                                  |
|                                        |                                                                  |
|                                        |                                                                  |
|                                        |                                                                  |

Espazio bat edo batzuk aukeratu behar dira, eta erreserbatu nahi den data, egutegian klik eginez.

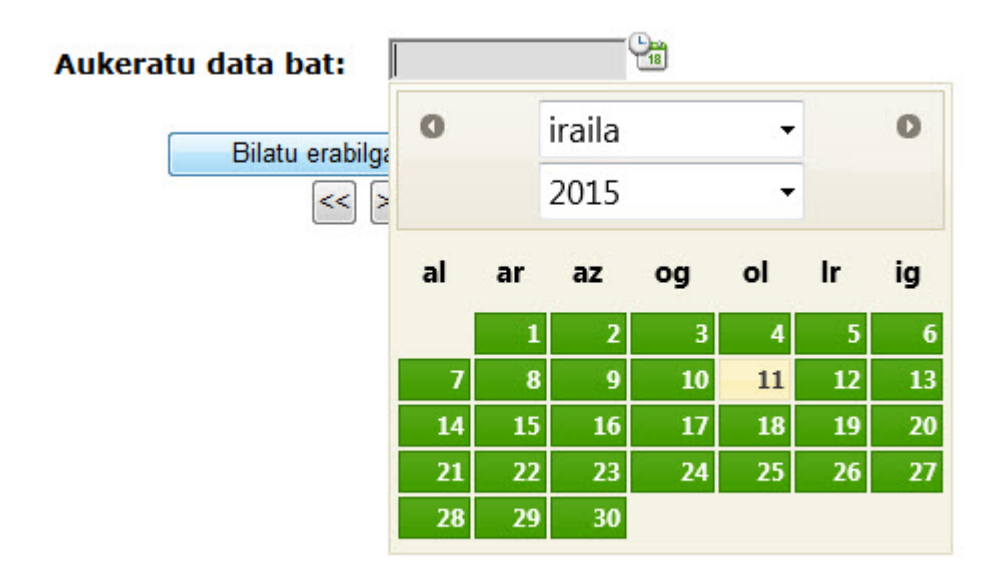

Sistemak aukera ematen du hainbat bideokonferentzia espazio multzokatzeko, eraikin berean egon ala ez.

|                               |                                  | Proiektua: ESPAZIOAK ERRESERBAT | TZEA UPV/EHU-N   |
|-------------------------------|----------------------------------|---------------------------------|------------------|
| Universidad<br>del País Vasco | Euskal Herriko<br>Unibertsitatea |                                 |                  |
|                               |                                  | ESKATZAILEAREN GIDALIBURUA      | Data: 2016-06-29 |

Hori egindakoan eta "Bilatu erabilgarritasuna" botoia sakatutakoan, honelako grafiko bat agertuko da; grafiko horretan libre eta beteta noiz dagoen adieraziko da, eta ez soilik aukeratutako egunean, baita egun horretako aste guztian ere:

| Aukeratu data bat: 14/09/2015 |                                  |                          |               |  |  |  |
|-------------------------------|----------------------------------|--------------------------|---------------|--|--|--|
|                               | Bilatu erabilgarritasuna<br><< ≫ |                          |               |  |  |  |
|                               | Espazioaren er                   | abilgarritasuna          |               |  |  |  |
| Ezin da                       | Libre                            | Aurre-erreserba          | Beteta        |  |  |  |
|                               |                                  |                          |               |  |  |  |
| 14/09/2015                    | 08:00 - 13:00                    | 13:00 -<br>14:00 - 17:30 | 17:30 - 21:30 |  |  |  |
| 15/09/2015                    | 08:00 - 13:00                    | 13:00 -<br>14:00 - 17:30 | 17:30 - 21:30 |  |  |  |
| 16/09/2015                    | 08:00 - 13:00                    | 13:00 -<br>14:00 - 17:30 | 17:30 - 21:30 |  |  |  |
| 17/09/2015                    | 08:00 - 13:00                    | 13:00 -<br>14:00 - 17:30 | 17:30 - 21:30 |  |  |  |
| 18/09/2015                    | 08:00 - 14:30                    |                          | 14:30 - 21:30 |  |  |  |
| 19/09/2015                    | 09:00 - 21:30                    |                          |               |  |  |  |
| 20/09/2015                    | 08:00 - 21:30                    |                          |               |  |  |  |
| Jarraitu Utzi                 |                                  |                          |               |  |  |  |

Egun bat eta ordu bat erabaki ondoren, egun horretan ordu tarte hori dagoen bloke berdean klik egin behar da.

Hori egindakoan, honelako pantaila bat agertuko da, eta hautatutako blokearen hasierako eta amaierako ordua adieraziko dira.

|            |                   | Auker         | ratu data bat: 14/09/2015   | <b>Ca</b>       |               |
|------------|-------------------|---------------|-----------------------------|-----------------|---------------|
|            | ×                 |               |                             | -               |               |
| Erreserba  |                   |               |                             |                 |               |
|            | Data.             | 16/09/2015    |                             |                 |               |
|            | Ordua, noiztik.   | 08 - : 00 -   | Espazioaren erabilgarritasu | na              |               |
| Ezin da    | Ordua, noiz arte. | 13 - : 00 -   |                             | Aurre-erreserba | Beteta        |
|            |                   |               |                             |                 |               |
| 14/09/2015 | Erantsi           | Irten         | 13:00 -<br>14:00            | 14:00 - 17:30   | 17:30 - 21:30 |
| 15/09/2015 |                   |               | 13:00 -<br>14:00            | 14:00 - 17:30   | 17130 - 21130 |
| 16/09/2015 |                   | 08100 - 13100 | 13:00 -<br>14:00            | 14100 - 17130   | 17:30 - 21:30 |
| 17/09/2015 |                   | 08:00 - 13:00 | 13:00 -<br>14:00            | 14:00 - 17:30   | 17:30 - 21:30 |
| 18/09/2015 |                   | 08:00 - 14:30 |                             |                 | 14:30 - 21:30 |
| 19/09/2015 |                   |               |                             | 08:00 - 21:30   |               |
| 20/09/2015 |                   |               |                             | 08:00 - 21:30   |               |
|            |                   |               |                             |                 |               |

Jarraitu Utzi

Premiaren arabera aldatu behar dira balioak, eta "Erantsi" botoia sakatu.

Orduan, hautatutako tartearen kolorea aldatuko da, eta hori bihurtuko da; aurre erreserba eginda dagoela esan nahi du.

| eman ta zabal zazu                    |                               | Proiektua: ESPA                   | ZIOAK ERRESE                 | RBATZEA UPV/EHU-N         |  |
|---------------------------------------|-------------------------------|-----------------------------------|------------------------------|---------------------------|--|
| Universidad Eus<br>del País Vasco Uni | skal Herriko<br>bertsitatea   |                                   |                              |                           |  |
|                                       | ]                             | ESKATZAILEAR                      | REN GIDALIBURUA              | <b>A</b> Data: 2016-06-29 |  |
|                                       | Aukeratu data bat: 16/09/2015 |                                   |                              |                           |  |
| Ezin da                               |                               | Espazioaren erabilga              | rritasuna<br>Aurre-erreserba | Beteta                    |  |
| 1990 2000 CC                          |                               |                                   |                              |                           |  |
| 14/09/2015                            | 08:00 - 13                    | 3:00 13:00 14:00                  | 14:00 - 17:30                | 17:30 - 21:30             |  |
| 15/09/2015                            | 08:00 - 13                    | 3:00 13:00 ·<br>14:00             | 14:00 - 17:30                | 17:30 - 21:30             |  |
| 16/09/2015                            | 08:00 - 11:00                 | 11:00 - 12:30<br>- 13:00<br>13:00 | 14:00 - 17:30                | 17:30 - 21:30             |  |
| 17/09/2015                            | 08:00 - 13                    | 3:00 13:00<br>14:00               | 14:00 - 17:30                | 17:30 - 21:30             |  |
| 18/09/2015                            | 08:00 - 14:30 14:30 14:30     |                                   | 14:30 - 21:30                |                           |  |
| 19/09/2015                            |                               |                                   | 08:00 - 21:30                |                           |  |
| 20/09/2015                            |                               |                                   | 08:00 - 21:30                |                           |  |

Jarraitu Utzi

Orain, beste aurre erreserba bat egin ahal izango da, pauso berberei jarraituz.

Prozesua amaitzeko, "Jarraitu" sakatuko dugu.

Automatikoki agertuko zaigu bete beharreko eskaera.

#### 6.4.1.2 Espazioa erreserbatzeko eskabidea betetzea

Honelako pantaila bat agertuko da:

| Bidali   Utzi                                                                                                    |                                         |
|----------------------------------------------------------------------------------------------------|-----------------------------------------|
| Reserva De Aulas De<br>Solicitud de alquileres de salas                                                                                                    | Videoconferencia<br>de videoconferencia |
| Egoera: Sin Enviar                                                                                                    |                                         |
| Konpromiso-oharra*                                                                                                    |                                         |
| UPV/EHUko kidea den eskatzaileak lokalak eskatutako helburuetarako eta eskatutako moduan erabiltzeko konpromisoa hartzen du, eta sekula ez ditu<br>erabiliko UPV/EHUh duen gestio, irakaskuntza edo lan eginkizunaren barruan ez diren jardurern baitako ekitaldiak egiteko; era berean, lokalei erabilera<br>txarra ematetik edo emandako datuak faltsutzetik eratorritako erantzukizunak onartuko ditu.                                                                                                    |                                         |
| UPV/EHUko kidea den eskatzaileak, honako konpromiso hauek onartzen ditu:                                                                                                    |                                         |
| <ul> <li>a) Jarduera erabateko normaltasunez egitea.</li> <li>b) Jarduera egin aurretiko baldintzetan esleitutako tokia berrezartzea; betiere, arrazoizkotasun-irizpideak beteta, eta gehienez ere 24 orduko epean (salbuespena izango da arrazoi berezike tokia lehenago berrezartzea eskatzen badute).</li> <li>c) Antolatutako jardueraren ondorioz eragin daitezkeen zeinahi eratako kalteen erantzukizuna espresuki onartzea; batez ere, hori gauzatzeagatik gauzei edo pertsonei eragin dakizkiekeen erantzukizun zibiekoak.</li> <li>d) UPV/EHUren korporazio- edo instituzio-irudia behar bezala erabiliko dela bermatzea.</li> <li>e) Bi hizkuntza ofizialak (euskara eta gaztelania) erzbiliko direla bermatzea.</li> <li>f) CAMPUSEKO BARNEKO ETA KANPOKO GUNEEN ERABILERARI BURUZKO ARAUTEGIAN zehaztutakoari jarraituko zaio eta behar dena egingo da tartean diren beste pertsonek ere arautegia bete de zaten.</li> <li>g) Une guztietan oro beteko ditu, 314/2006 EDKo Eraikuntzarako kode teknikoari dagokina arautegian edo aplikatu beharreko arautegian adeirazitako bertaratukakon koden eta zer-nolakoa kontrolatuz, oratotik kango eta aretoan bertan mantendu beharreko portaera egoki izan dadila, pertsona eta ondasunen segurtasuna murriztuko luketen arriskuak sor daitezela ekidinez.</li> <li>h) Eraikinerako larrialdi- plana ezagutu eta betezae. eta beharaten antendu beharreko larrialdi- plana ezagutu eta beharateko kodi uta eta zer-nolakoa kontrolatuz, aretotik kanpo eta aretoan bertan mantendu beharreko larrialdi plana ezagutu eta betezae.</li> <li>h) Eraikinerako larrialdi plana ezagutu eta betezae, ebakuazio-irteerak, elkargunea ezagutu eta betezae.</li> <li>h) Eraikinerako larrialdi plana ezagutu eta betezea, ebakuazio-irteerak, elkargunea ezagutu eta, kopuru nahikoaz, arduradunak izendatuko ditu, errentamenduaren helburuko jarduerara jandako edo bertaratutako edo erabilitzalle guztien ebakuazioa bermatuko bada.</li> </ul> |                                         |
| BIZKAIKO CAMPUSEKO KANPOKO ETA BARNEKO GUNEAK ERABILTZEKO ARAUDIA                                                                                                    |                                         |
| GIPUZKOAKO CAMPUSEKO KANPOKO ETA BARNEKO GUNEAK ERABILTZEKO ARAUDIA                                                                                                    |                                         |
| ARABAKO CAMPUSEKO BARNEKO ETA KANPOKO GUNEAK ERABILTZEKO ARAUTEGIA                                                                                                    |                                         |

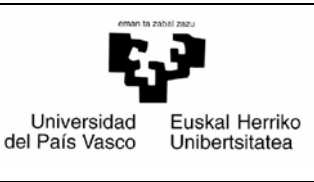

ESKATZAILEAREN GIDALIBURUA

Data: 2016-06-29

|                                    | Datu pertsonalak       |
|------------------------------------|------------------------|
| Izen-abizenak*                     | Oscar Abalde Cantero   |
| Laneko telefono-zenbakia           | 143130                 |
| Sakelako telefono-<br>zenbakia     |                        |
| Helbide elektronikoa*              | nombre.apellido@ehu.es |
| Beste helbide elektroniko<br>bat   |                        |
| Bideokonferentziaren<br>izenburua* |                        |

|                                                                          | Ekitaldiari buruzko datuak                                                                        |                                                                                  |                               |                         |                           |
|--------------------------------------------------------------------------|---------------------------------------------------------------------------------------------------|----------------------------------------------------------------------------------|-------------------------------|-------------------------|---------------------------|
| Erreserbaren datuak                                                      | Espazioa<br>Aula Semi Pública 2                                                                   | Eraikina<br>BIZKAIA ARETOA Edificio 2                                            | Data<br>2015/09/16            | Ordua, noiztik<br>11:00 | Ordua, noiz arte<br>12:30 |
| Ordutegia                                                                | Batzuetan jardueraren ordutegi<br>) Jardueraren ordutegia eta er<br>) Jardueraren egiazko orduteg | a eta erreserbatutakoa desberdinak dirr<br>reserbatukoa bat datoz.<br>ia hau da: | enez, adierazi mesedez ea ald | aketarik dauden:        |                           |
|                                                                          | Konexio datuak                                                                                    |                                                                                  |                               |                         |                           |
| Laguntza teknikoa behar<br>duzu? 🛛                                       | 🔘 Bai 🖲 Ez                                                                                        |                                                                                  |                               |                         |                           |
| Oharrak 🛛                                                                |                                                                                                   |                                                                                  |                               |                         | ×                         |
| Nahi duzu katalogoan ez<br>dagoen beste aretorekin<br>batekin konektatu? | 🔊 Bai 🔘 Ez                                                                                        |                                                                                  |                               |                         |                           |
| *: Nahitaez bete beharreko e                                             | eremuak                                                                                           |                                                                                  |                               |                         |                           |

Formulario horren atal guztiak betetzeko modua azalduko dugu.

Hasteko, bi aukera ditugu goialdean:

#### Bidali Utzi

#### Bidali

Eskaeraren eskabidea gorde eta erregistratu egiten da, eta dagokien arduradunei eta eskolazainei bidaltzen die.

- Gela erdi publikoen arduradunei, gelaren erreserba baimentzen duten ala ez erabakitzeko.
- > Gela publikoen arduradunei, gela erreserbatu dela jakinarazteko.
- > Gela publikoen eskolazainei, gela erreserbatu dela jakinarazteko.

#### Utzi

Eskaera utziko da, ezer gorde gabe, eta egindako erreserba liberatuko da.

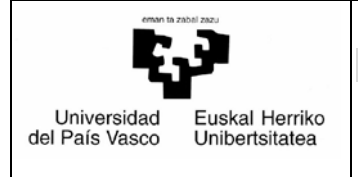

Data: 2016-06-29

#### \* Nahitaezko eremuak

Nahitaez bete behar dira 📧 ikurra agertzen den eremuak.

#### Datu pertsonalak

Besterik adierazi ezean, beteta agertuko dira izen-abizenak, laneko telefono zenbakia eta helbide elektronikoa.

#### Ekitaldiari buruzko datuak

- <u>Erreserbaren datuak</u>: besterik adierazi ezean, beteta agertzen dira (gelak, eraikinak, datak eta orduak).
- Ordutegia: nahitaezkoa da aukeratzea "Jardueraren ordutegia eta erreserbatutakoa bat datoz" edo "Jardueraren egiazko ordutegia hau da:". Bigarren aukera hautatuz gero, nahitaez bete behar da ekitaldiaren benetako ordutegia agertuko den testu eremuan.

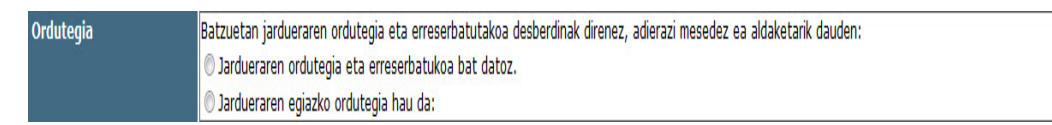

- <u>Aurreikusten diren parte hartzaileak:</u> ezingo da inoiz gainditu lokalaren gehienezko edukiera.
- Hizlarien kopurua (presidentetza mahaia): nahitaezkoa da presidentetza mahaia behar bezala hornitzeko. Erakusketen kasuan, "0" jarri behar da.

#### Konexio datuak

- <u>Eskuragarri dagoen ekipamendua kontsultatzea:</u> ekipamendua kontsultatzea (kontsultatu hemen aretoak duen ekipamendua hurrengo laukitxoan eskatu baino lehen).
- <u>Eskatutako ekipamendua:</u> eskatutako ekipamendua (aldez aurretik egiaztatu aurreko laukitxoan eskuragarri dagoen ekipamendua).
- Laguntza teknikoa behar duzu?: multimedia arloko teknikariren bat behar izanez gero bideokonferentzia konektatzeko, adierazi hemen. Ezer adierazi ezean, ulertuko da ez dela laguntzarik behar.

| erran ta zabal zazu                                         | Proiektua: ESPAZIOAK ERRESERBATZEA UPV/EHU-N |
|-------------------------------------------------------------|----------------------------------------------|
| Universidad Euskal Herriko<br>del País Vasco Unibertsitatea |                                              |

| ESKATZAILEAREN GIDALIBURUA | Data: 2016-06-29 |
|----------------------------|------------------|
|                            |                  |

- <u>Oharrak:</u> hemen adierazi behar dira beharrezkotzat jotako alderdi guztiak erreserbaren eskaera izapidetzeko eta kudeatzeko, aurreko ataletan adierazi ez direnak (*lunch*a egingo ote den, logotipoak behar diren, premia bereziko pertsonaren bat egongo ote den...).
- > <u>Nahi duzu katalogoan ez dagoen beste aretoren batekin konektatu?</u>

| Nahi duzu katalogoan ez | 🛛 Bai 🔿 Ez |
|-------------------------|------------|
| dagoen beste aretorekin |            |
| batekin konektatu?      |            |

Katalogoan ez dagoen beste gelaren bat gehitzeko, "Erantsi" botoia sakatu behar da, eta honako leiho hau agertuko da:

|                      | ×                   |
|----------------------|---------------------|
|                      |                     |
|                      |                     |
|                      |                     |
| Erantsi katalogoan   | ez dagoen areto bat |
|                      |                     |
|                      |                     |
|                      |                     |
|                      |                     |
| Aretoa               |                     |
| Konexio mota         | Hautatu 🔻           |
| IP edo ISDN helbidea |                     |
| Harremanetarako      |                     |
| pertsona<br>T-1-6    |                     |
| Telefonoa            |                     |
| Helbide elektronikoa |                     |
|                      |                     |
|                      |                     |
|                      |                     |
|                      | Erantsi Irten       |
|                      |                     |

 Gela bat gehitu daiteke aldez aurretik jasotako bat aukeratuz ("Aldez aurretik erantsitako gelak" eremuan), eta nahi diren eremuak

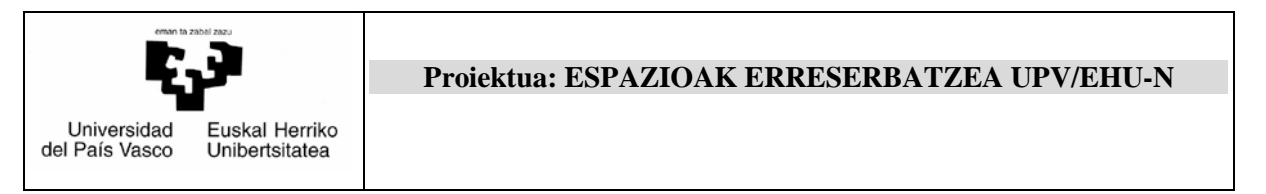

Data: 2016-06-29

aldatuz (aretoa, konexio mota, IP edo ISDN helbidea, harremanetarako pertsona, telefonoa edo helbide elektronikoa).

|                             | X                              |
|-----------------------------|--------------------------------|
|                             |                                |
|                             |                                |
|                             |                                |
| Erantsi katalogoan          | ez dagoen areto bat            |
|                             |                                |
|                             |                                |
|                             |                                |
| Aretoa                      | Frogarako aretoa 1             |
| Konexio mota                | IP 🔹                           |
| IP edo ISDN helbidea        | Frogarako IP helbidea          |
| Harremanetarako<br>pertsona | Frogarako harreman pertsona    |
| Telefonoa                   | Frogarako telefonoa            |
| Helbide elektronikoa        | Frogarako helbide elektronikoa |
|                             |                                |
|                             |                                |
|                             | Erantsi                        |

Edo, bestela:

• Areto berri bat erantsi daiteke.

"Erantsi" botoia sakatutakoan, eskaeraren orrira itzuliko da, eta han agertuko dira erreserba honetan erantsitako aretoaren datuak.

| Nahi duzu katalogoan ez<br>dagoen beste aretorekin<br>batekin konektatu? | @ B | ai 🔘 Ez            |              |                       |                                |                     |                                   |
|--------------------------------------------------------------------------|-----|--------------------|--------------|-----------------------|--------------------------------|---------------------|-----------------------------------|
|                                                                          |     |                    |              | Erantsi               | Ezabatu                        |                     |                                   |
|                                                                          |     | Aretoa             | Konexio mota | IP edo ISDN helbidea  | Harremanetarako<br>pertsona    | Telefonoa           | Helbide elektronikoa              |
|                                                                          | E   | Frogarako aretoa 1 | IP           | Frogarako IP helbidea | Frogarako harreman<br>pertsona | Frogarako telefonoa | Frogarako helbide<br>elektronikoa |
|                                                                          |     |                    |              |                       | 1                              |                     |                                   |

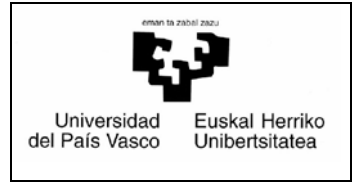

ESKATZAILEAREN GIDALIBURUA

Data: 2016-06-29

#### \* Konpromiso oharra

Dagokion campuseko barneko eta kanpoko guneak erabiltzeko araudia irakurri behar da, eta konpromiso oharrak hautatu. Horrela baieztatuko da erabiltzaileak konpromisoa hartuko duela lokalak eskatutako xederako eta baldintzetan erabiliko dituela.

| Konpromiso-oharra*                                                                                                    |                                                                                                    | - |  |  |  |
|----------------------------------------------------------------------------------------------------|----------------------------------------------------------------------------------------------------|---|--|--|--|
| UPV/EHUko kidea den eskatzaileak lokalak eskatutako helburuetarako eta eskatutako moduan erabiltzeko konpron<br>erabiliko UPV/EHUn duen gestio, irakaskuntza edo lan-eginkizunaren barruan ez diren jardueren baitako ekitaldiak<br>txarra ematetik edo emandako datuak faltsutzetik eratorritako erantzukizunak onartuko ditu.                                                                                                    | iisoa hartzen du, eta sekula ez ditu<br>egiteko; era berean, lokalei erabilera                                                                                                    | 1 |  |  |  |
| UPV/EHUko kidea den eskatzaileak, honako konpromiso hauek onartzen ditu:                                                                                                    |                                                                                                    |   |  |  |  |
| <ul> <li>a) Jarduera erabateko normaltasunez egitea.</li> <li>b) Jarduera egin aurretiko baldintzetan esleitutako tokia berrezartzea; betiere, arrazoizkotasun-irizpideak beteta, (salbuespena izango da arrazoi bereziek tokia lehenago berrezartzea eskatzen badute).</li> <li>c) Antolatutako jardueraren ondorioz eragin daitezkeen zeinahi eratako kalteen erantzukizuna espresuki onartzea; edo pertsonei eragin dakizkiekeen erantzukizun zibilekoak.</li> <li>d) UPV/EHUren korporazio- edo instituzio-irudia behar bezala erabiliko dela bermatzea.</li> <li>e) Bi hizkuntza ofizialak (euskara eta gaztelania) erabiliko direla bermatzea.</li> <li>f) CAMPUSEKO BARNEKO ETA KANPOKO GUNEEN ERABILERARI BURUZKO ARAUTEGIAN zehaztutakoari jarraituko zaio diren beste pertsonek ere arautegia bete dezaten.</li> <li>g) Une guztietan oro beteko ditu, 314/2006 EDko Eraikuntzarako kode teknikoari dagokion arautegian edo aplikatu okupazio-dentsitatearen balioak, erabiltzaileen edo bertaratutakoen kopurua eta zer-nolakoa kontrolatuz, aretotik beharreko portaera egoki izan dadila, pertsona eta ondasunen segurtasuna murriztuko luketen arriskuak sor daitez h) Eraikinerako larrialdi plana ezagutu eta betetzea, ebakuazio-irteerak, elkargunea ezagutu eta, kopuru nahikoaz errentamenduaren helburuko iarduerara ioandako edo bertaratutako edo erabiltzaile guztien ebakuazioa bermatu</li> </ul> | eta gehienez ere 24 orduko epean<br>batez ere, hori gauzatzeagatik gauzei<br>eta behar dena egingo da tartean<br>beharreko arautegian adierazitako<br>kanpo eta aretoan bertan mantendu<br>ela ekidinez.<br>arduradunak izendatuko ditu,<br>to bada. |   |  |  |  |
| BIZKAIKO CAMPUSEKO KANPOKO ETA BARNEKO GUNEAK ERABILTZEKO ARAUDIA                                                                                                    |                                                                                                    |   |  |  |  |
| GIPUZKOAKO CAMPUSEKO KANPOKO ETA BARNEKO GUNEAK ERABILTZEKO ARAUDIA                                                                                                    |                                                                                                    |   |  |  |  |
| ARABAKO CAMPUSEKO BARNEKO ETA KANPOKO GUNEAK ERABILTZEKO ARAUTEGIA                                                                                                    |                                                                                                    |   |  |  |  |

#### Erantsitako dokumentuak eta fitxategiak

Eskaera balioesteko eta izapidetzeko beharrezkotzat jotako dokumentazioa erantsi daiteke (programa, txostenak eta abar).

#### Prozesu hori amaitu ondoren, "utzi" edo "bidali" egin dezakegu, dagokion botoia sakatuta.

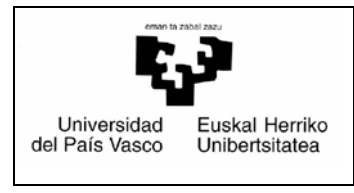

ESKATZAILEAREN GIDALIBURUA

Data: 2016-06-29

#### 6.4.1.3 Nahi izanez gero, erreserba ezeztatu daiteke.

- Gela erdi publikoen arduradun guztiek gelaren erreserba baimenduz gero edo gela guztiak publikoak izanez gero:
  - Mezu elektroniko bat iritsiko zaio eskatzaileari erreserba baimendu dela adierazteko, eta berau ezeztatzeko botoi bat izango du.

| Erreserba baieztatu da ondorengo bideokoni      | ferentzirako:                         |                           |                         |                                  |
|-------------------------------------------------|---------------------------------------|---------------------------|-------------------------|----------------------------------|
| ERRESERBA DATUAK                                |                                       |                           |                         |                                  |
| <b>Espazioa</b><br>Aula Semi Pública 1          | Eraîkina<br>BIZKAIA ARETOA Edificio 1 | <b>Data</b><br>2015/09/21 | Ordua, noiztik<br>14:00 | <b>Ordua, noiz arte</b><br>15:30 |
|                                                 |                                       |                           |                         |                                  |
|                                                 |                                       | Erreserba ezeztatu        |                         |                                  |
|                                                 |                                       |                           |                         |                                  |
| Se confirma la reserva para realizar la siguier | nte videoconferencia:                 |                           |                         |                                  |
| DATOS DE LA RESERVA                             |                                       |                           |                         |                                  |
| Espacio                                         | Edificio                              | Fecha                     | Hora desde              | Hora hasta                       |
| Aula Semi Pública 1                             | BIZKAIA ARETOA Edificio 1             | 21/09/2015                | 14:00                   | 15:30                            |
|                                                 |                                       | Cancelar Reserva          |                         |                                  |

"Erreserba ezeztatu" botoia sakatutakoan, web orri bat agertuko da, erabiltzailea eta pasahitza adierazteko.

| Universidad<br>del País Vasco | Euskal Herriko<br>Unibertsitatea           | Proiektua: ESPAZIOAK ERRESER                                                                    | RBATZEA UPV/EHU-N                                                                                                    |
|-------------------------------|--------------------------------------------|-------------------------------------------------------------------------------------------------|----------------------------------------------------------------------------------------------------|
|                               |                                            | ESKATZAILEAREN GIDALIBURUA                                                                      | Data: 2016-06-29                                                                                                    |
| Servic                        | io Central de Acceso<br>Servicio SSO<br>UI | Sarbide Zerbitzu Nagusia<br>SSO zerbitzua<br>PV/EHU<br>UIGZO<br>Acceso Creder<br>Usuario / Erab | Erabiltzailea<br>icado / Ziurtagiri Sarbidea<br><u>Acceder / Sartu</u><br>nciales / Pasahitz Sarbidea<br>piltzailea: |

¿Olvidó su clave?/Gakoa ahaztu dut

¿Olvidó su clave?/Gakoa ahaztu dut

Acceder / Sartu

Usuario / Erabiltzailea: Clave / Gakoa: <u>Acceder / Sartu</u>

Usuario externo notes / notes kanpoko erabiltzailea

Eskatzailea identifikatu ondoren, erreserbaren eskaera irekiko da, aukeratutako "Bideokonferentziaren erreserba ezeztatu nahi dut" *check*arekin.

[Política de Acceso / Sarbide Politika] [Información / Informazioa] [CAU 945014400 ELZ] [Aplicaciones / Aplikazioak] [Notas / Oharrak] .

| Mensaje de | e página web                                                                                                    |
|------------|----------------------------------------------------------------------------------------------------|
|            | Erreserbaren ezeztapena berresteko, 'Bideokonferentziaren erreserba<br>ezeztatu nahi dut' checka hautatuta dagoela, sakatu 'Bidali'.<br>Erreserba ezeztatu gabe pantaila uzteko, sakatu 'Irten'. |
|            | Aceptar                                                                                                    |

Erreserba ezeztatu nahi izanez gero, horren arrazoia adierazi behar da, eta "Bidali" botoia sakatu.

Erreserba ezeztatu nahi ez bada, nahikoa da irtetea.

| Universidad<br>del País Vasco                                        | Euskal Herriko<br>Unibertsitatea                                                         | Proiektua: ESPAZIOAK ERRESER                             | BATZEA UPV/EHU-N                                                                                       |
|----------------------------------------------------------------------|------------------------------------------------------------------------------------------|----------------------------------------------------------|----------------------------------------------------------------------------------------------------|
|                                                                      |                                                                                          | ESKATZAILEAREN GIDALIBURUA                               | Data: 2016-06-29                                                                                       |
| Universitati<br>el Pari Vicco Universitation<br>Hasiera              | маронтако<br>вклитиси<br>сичева<br>оснавата<br>восвани<br>менисом<br>Gaztelania  Euskara | Conektatuta honekin: Vicerrectorado de Campus de Bizkaia | Reserva De Espacios<br>Irten                                                                           |
| Eskaerak                                                             | Bidali   Irten                                                                           |                                                          |                                                                                                    |
| Erreserba berria<br>Erreserbak<br>Izapidetzen<br>Amatuak             | Universitat<br>Universitat<br>el Pas Vaco Universitata<br>Alquiler_tec_audiov_11         | Prozei                                                   | Kanpo espedientearen zk: 143<br>dura: Reserva de aulas de videoconferencia<br>Izapidea: Fin de reserva |
| Ezeztatuak                                                           | _                                                                                        |                                                          |                                                                                                    |
| Egutegiak<br>Lokalak eta gelak<br>Bilera gelak                       | ☑ Bideokonferentziaren el<br>Sartu arrazoiren bat                                        | reserba aldatu nahi dut                                  |                                                                                                    |
| Bideokonferentzien ager<br>Eguneko agenda<br>Asteko agenda<br>Bilatu | nda                                                                                      |                                                          |                                                                                                    |

> Eskaerara sar daiteke "Espazioen erreserba" aplikazioaren bidez.

"Erreserbak - Izapidetzen" aukeran sakatu, erreserbaren lerroan klik egin eta erreserbaren gelen banakapenaren lerroetako batean klik egin ondoren, eskaera irekiko da; han, honako lotura hau izango dugu:

| Hasiera                                      | Gaztelania  Euskara |                                        |            | Vicerrec                                              | torado de Campus de B | lizkata                 |   |                                                                                | Irten                                   |
|----------------------------------------------|---------------------|----------------------------------------|------------|-------------------------------------------------------|-----------------------|-------------------------|---|--------------------------------------------------------------------------------|-----------------------------------------|
| Eskaerak<br>Erreserba berria                 | Erreserb            | ak - Izapidetzen                       |            | Destribacena                                          |                       |                         |   | Prozedura                                                                      | 17 Aug                                  |
| Erreserbak<br>Izapidetzen                    | 134<br>10<br>9      | 17/09/2015<br>09/06/2015<br>09/06/2015 |            | Bideokonferentzien fr<br>Otra prueba<br>Prueba de Edu | oga                   |                         |   | Reserva de videoconf<br>Reservas de espacios para<br>Reservas de espacios para | erencia<br>personal UPV<br>personal UPV |
| Amartuak<br>Ezeztatuak                       | Kanpo espedi        | entearen zk.: 134                      |            |                                                       | 1                     |                         |   |                                                                                |                                         |
| Bideokonferentzien agenda                    |                     | Gela                                   | Data       | Ordua, noiztik                                        | Ordua, noiz arte      | Egoera                  |   | Arduraduna                                                                     | Arduradunaren helbide<br>elektronikoa   |
| Eguneko agenda<br>Asteko agenda<br>Bilatu    |                     | Aula Semi Pública 1                    | 21/09/2015 | 08:00                                                 | 09:00                 | Eskatua /<br>Solicitada | 3 |                                                                                |                                         |
| Laguntza<br>Laguntzeko gidaliburua - Eskatza | iles                |                                        |            |                                                       |                       |                         |   |                                                                                |                                         |
| Sarbidea<br>Irten                            |                     |                                        |            |                                                       |                       |                         |   |                                                                                |                                         |

🗶 Erreserba ezeztatzeko, sakatu hemen 🗶

| eman ta zabal zaz                                                         | 2                                                                                                    | Proiektua: ESPAZIOAK ERRESERBAT                                                                                                    | ZEA UPV/EHU-N                                                                  |
|---------------------------------------------------------------------------|----------------------------------------------------------------------------------------------------|----------------------------------------------------------------------------------------------------|--------------------------------------------------------------------------------|
| Universidad Eu<br>el País Vasco Ur                                        | uskal Herriko<br>hibertsitatea                                                                                                    |                                                                                                    |                                                                                |
|                                                                           |                                                                                                    | ESKATZAILEAREN GIDALIBURUA                                                                                                    | Data: 2016-06-29                                                               |
| Hasiera                                                                   | Gaztelania  Euska                                                                                                    | ra<br>Vicerrectorado de Campus de Bizkaia                                                                                                    | Irten                                                                          |
| Eskaerak<br>Erreserba berria<br>Erreserbak<br>Izapidetzen<br>Amatuak      | er Pals Vaso<br>Vicerres                                                                                                    | Kanpo<br>Prozedura: Reserva de a<br>Izapidea: Solicitud de alquileres de s<br>ctorado                                                                                                    | espedientearen zk: 134<br>ulas de videoconferencia<br>alas de videoconferencia |
| Ezeztatuak                                                                |                                                                                                    | 🐱 Erreserba ezeztatzeko, sakatu hemen  🐱                                                                                                    |                                                                                |
| Bideokonferentzie<br>agenda<br>Eguneko agenda<br>Asteko agenda<br>Bilatu  | n<br>UPV/EHUko<br>eskatutako<br>UPV/EHUn d<br>jardueren ba<br>edo emanda                                                                                                    | omoros<br>kidea den eskatzaileak lokalak eskatutako helburuetarako eta<br>moduan erabiltzeko konpromisoa hartzen du, eta sekula ez ditu erabi<br>uen gestio, irakaskuntza edo lan eginkizunaren barruen ez diren<br>ko datuak faltsutzolik eratorritako erantzukizunak onartuko ditu.<br>kidas datuak faltsutzolik eratorritako erantzukizunak onartuko ditu.                                                                                                    | liko Bai                                                                       |
| Laguntza<br>Laguntzeko<br>gidaliburua<br>Eskatzailea<br>Sarbidea<br>Inten | a) Jarduera<br>b) Jarduera<br>arrazoizkote<br>zongo da ar<br>o) antointou<br>pertsonei er<br>d) UPV/EHU<br>bermsizzea<br>e) BJ Mickuni<br>2) da Bickuni<br>d) Une guzti<br>de guziata aar<br>kontrolatuz,<br>izan dadia,<br>daitezela ek<br>b) E cabueta<br>h) E cabueta<br>h) E cabueta<br>h) E cabueta | koes den eskalzalkaak, honako konpromiso hauek onartzen ditu:<br>egin aurretiko baldintzetan esleitutako tokia berrezartzea; betlere,<br>isun-irizpideak beteta, eta gehenez ere 24 orduko epan (-abbuespe<br>razoi bereziek tokia lehenago berrezartzea eskatzen badute).<br>ako jardueraren ondoriz, eragin dalezkeen zeinal eratako kalteen<br>ako jardueraren ondoriz, eragin dalezkeen zeinal eratako kalteen<br>razoi bereziek tokia lehenago berrezartzea eskatzen badute).<br>argin dakizkiekeen erantzukizun zibilekoak.<br>ren korporazio - edo instituzio-irudia behar bezala erabiliko dela<br>za dizialak (euskara eta gaztelania) erabiliko direla bermatzea,<br>argin dakizkiekeen erantzukizun zibilekoak.<br>ren korporazio - edo instituzio-irudia behar bezala erabiliko dela<br>iza ofizialak (euskara eta gaztelania) erabiliko direla bermatzea,<br>era arautegia bete dezaten.<br>etan oro beteko ditu, 314/2006 EDko Erakuntzarako kode teknikoari<br>aretotik kanpo eta aretoan bertan mantendu beharreko portaera ego<br>perisona eta ondasunen segurtatua muriztuko luketen arriskuka sci<br>idinez.<br>bana eratotik kanpo eta aretoan bertan mantendu beharreko portaera ego<br>perisona eta ondasunen segurtasuna muriztuko luketen arriskuka sci<br>dinez. | na<br>IAN<br>soa<br>ski<br>r<br>r                                              |
| × Errese<br>erreserba                                                     | erba ezezta<br>ezeztatu a                                                                                                    | atzeko, sakatu hemen 🗙 botoia s<br>Ihal izango da.                                                                                                    | akatuz gero,                                                                   |

Erreserba ezeztatu ondoren, "Erreserbak - Ezeztatuak" eremuan ikusi ahal izango da.

| Erreserbak  |  |
|-------------|--|
| Izapidetzen |  |
| Amaituak    |  |
| Ezeztatuak  |  |

#### 6.4.2 Baimenik EZ izatea

Gela erdi publiko baten arduradun batek erreserba baimentzen ez badu, erreserba osoa ezeztatuko da, eta Trainera espedientea amaituko da.

Eskatzaileak informaziozko mezu elektroniko bat jasoko du, eta ezeztatutako erreserba ikusi ahal izango du "Erreserbak - Ezeztatuak" eremuan.

| Erreserbak  |  |
|-------------|--|
| Izapidetzen |  |
| Amaituak    |  |
| Ezeztatuak  |  |

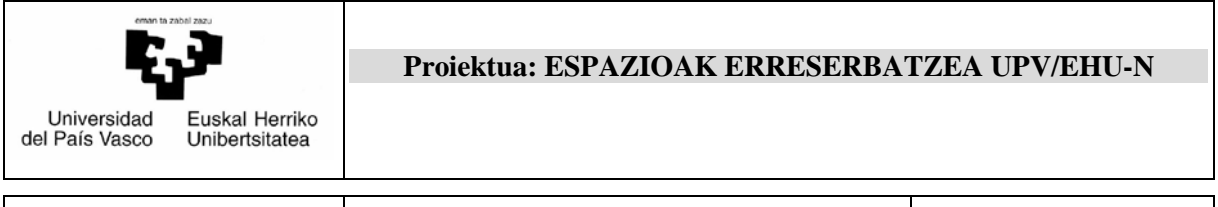

Data: 2016-06-29

#### 6.4.3 Amaiera automatikoa

Bideokonferentzia egiteko azken data igaro ondoren, espedientea automatikoki amaituko da. Erreserba amaitu ondoren, "Erreserbak -Amaituak" eremuan ikusi ahal izango da.

| Erreserbak  |  |
|-------------|--|
| Izapidetzen |  |
| Amaituak    |  |
| Ezeztatuak  |  |